## 平台使用手册

### 《學生版》

2022.11

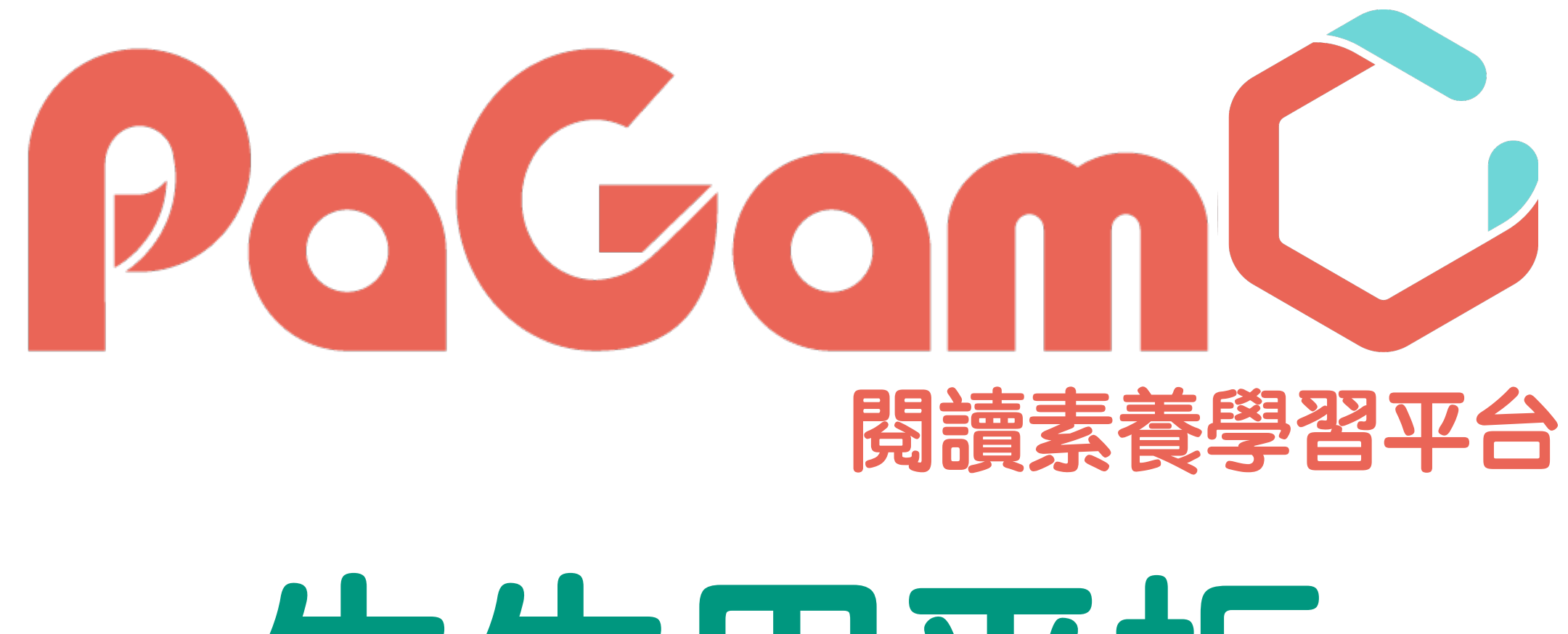

# 生生用平板

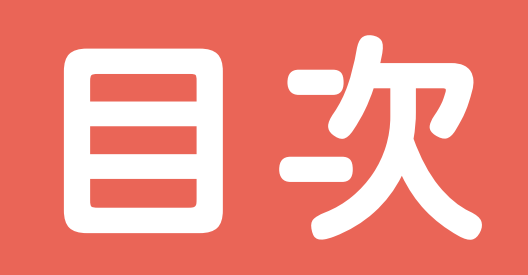

#### 

三、【遊戲化答題介面操作】如何進行素養任務.....p15-p25 四、【素養學習中心】查看素養任務作答數據......p26-p29

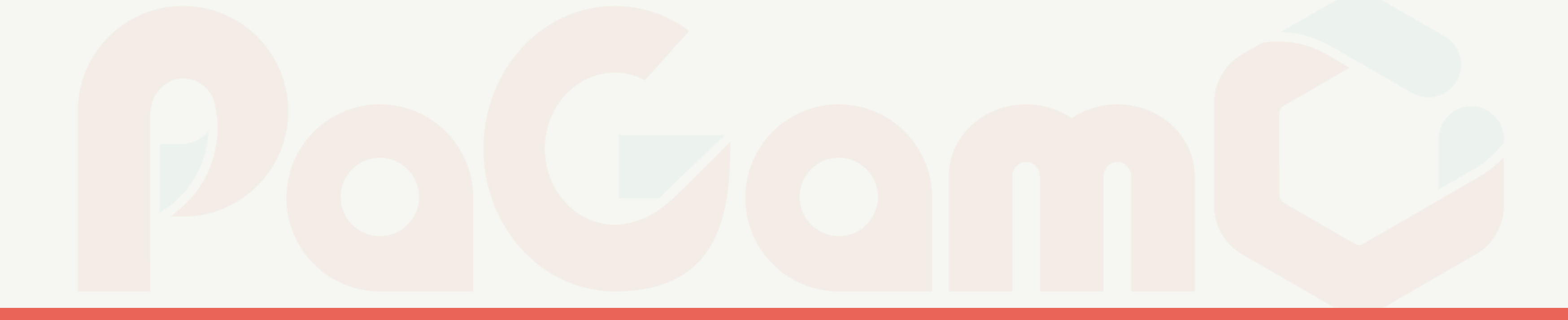

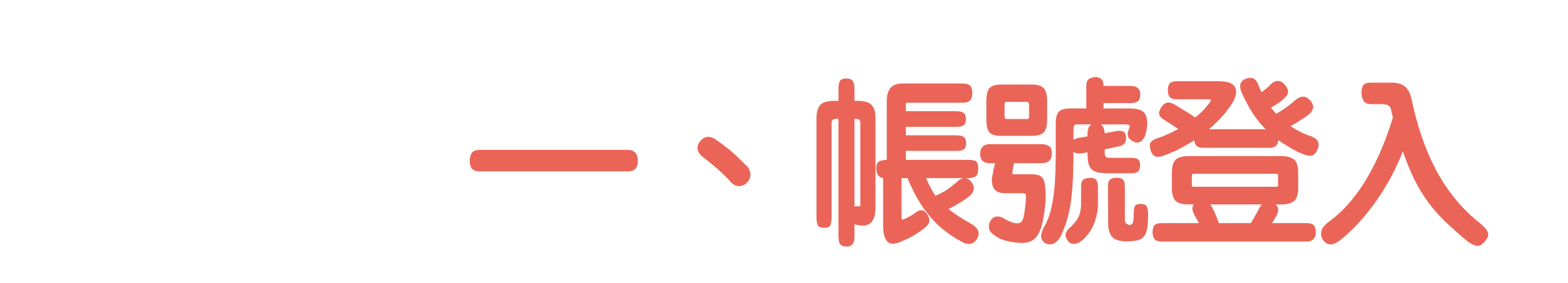

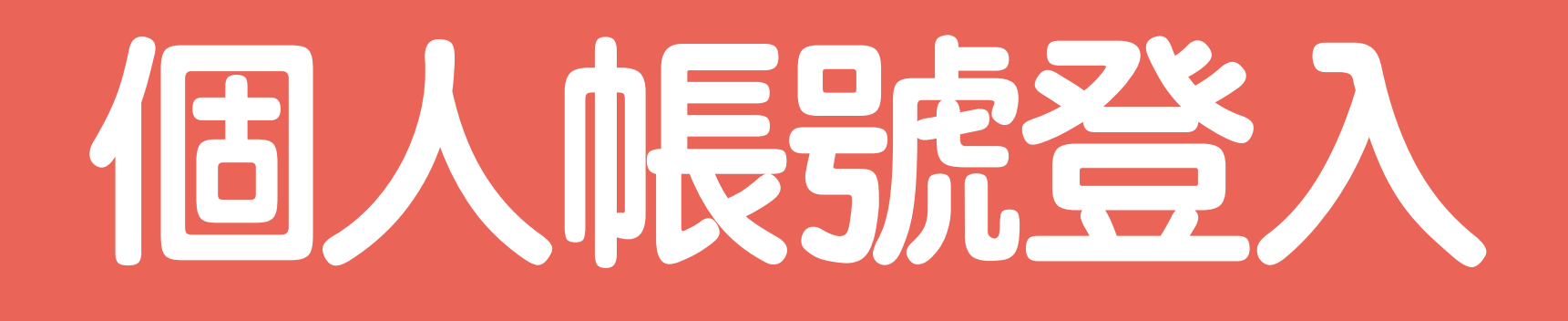

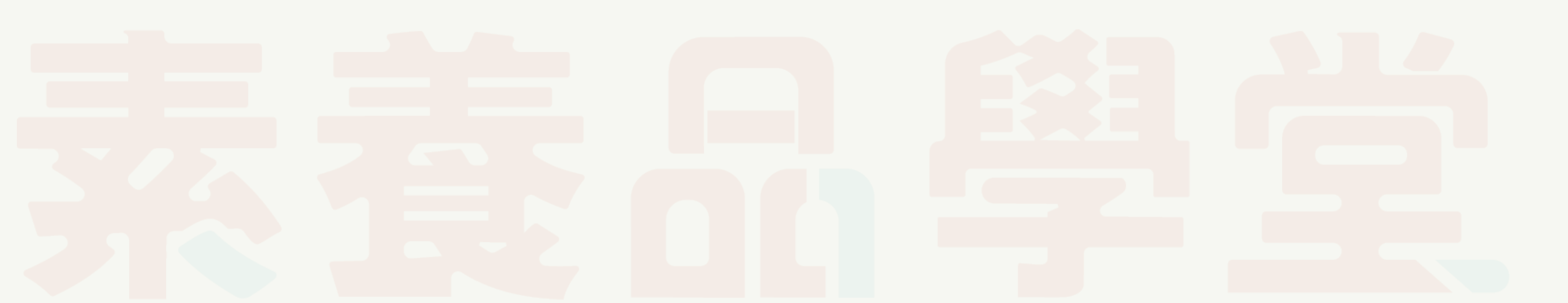

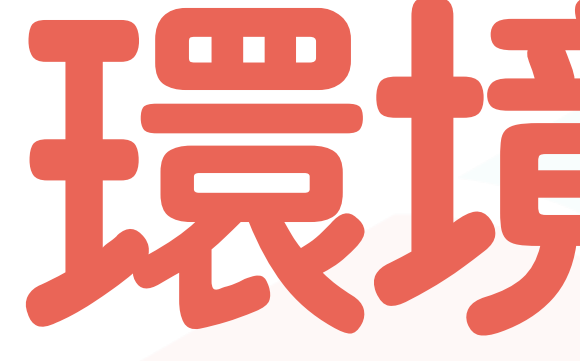

# 1. 設備(桌上型電腦/筆記型電腦/平板) 2. 網路連線 3. Google Chrome 瀏覽器 4. 登入平台的帳號、密碼

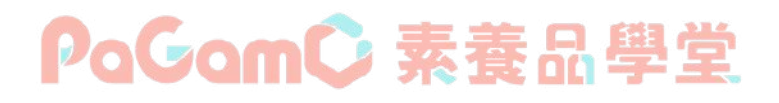

# 現現是構

## 不分裝置限制都能方便使用

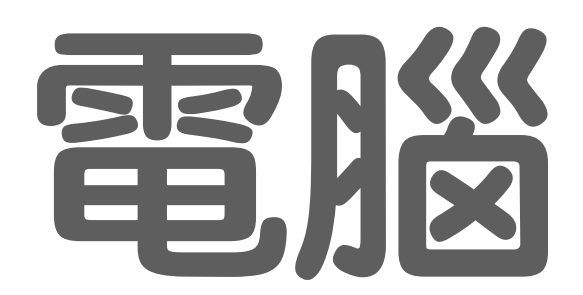

#### 用Chrome瀏覽器 介面大又清楚 完整教師功能 學生學習數據一覽無遺

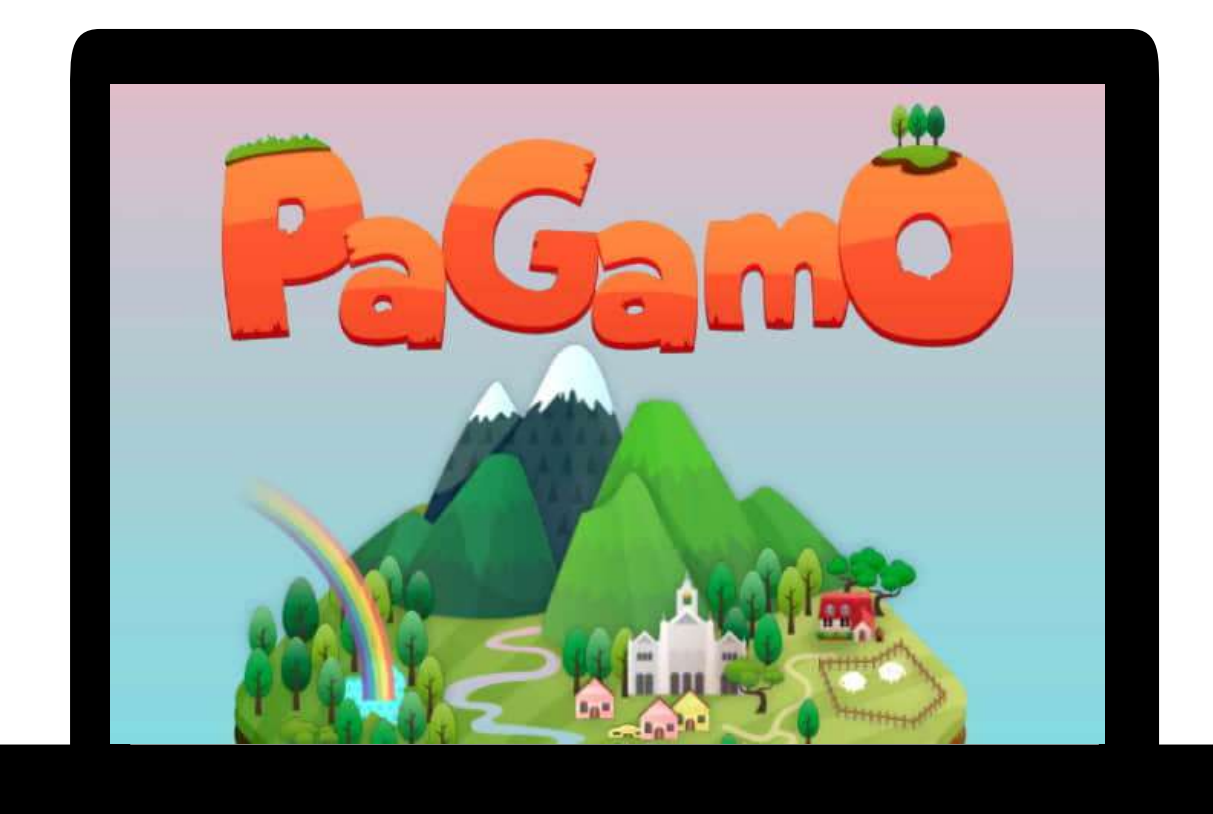

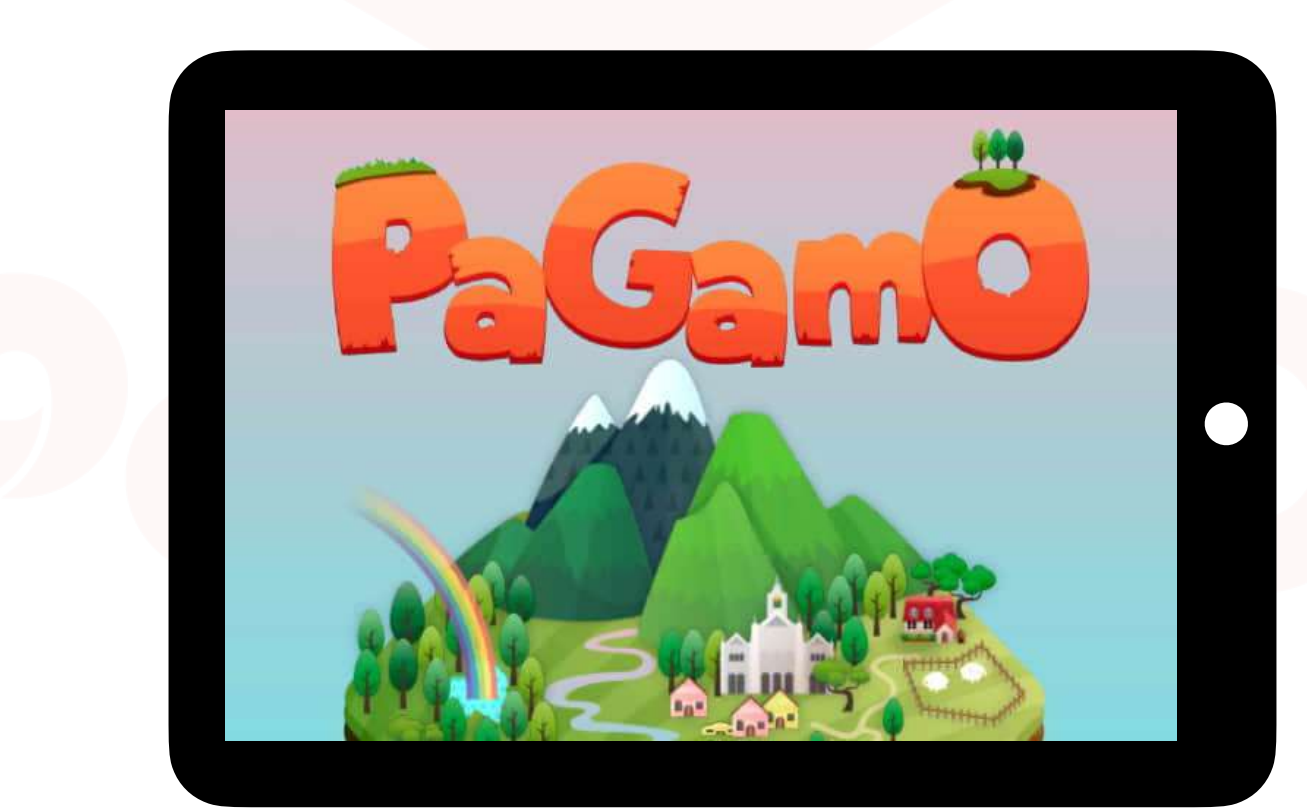

# 平板

下載PaGamO app 随時打開就能答題 用Chrome瀏覽器 完整教師功能 學生學習數據一覽無遺

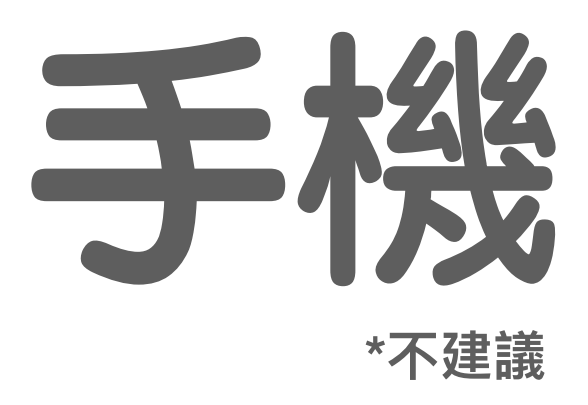

#### 下載PaGamO app 隨時打開就能答題

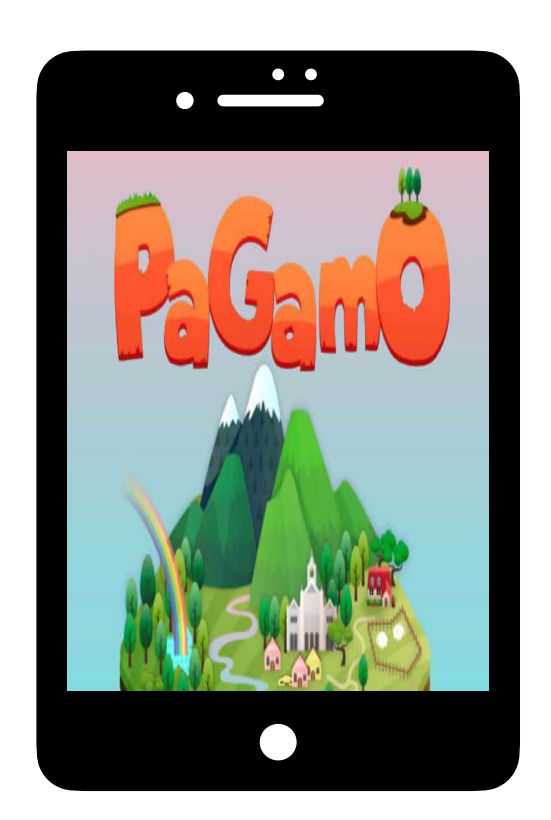

## 點選搜尋結果的 「PaGamO」官網連結

| Google | PaGamO                                                                                                    |                                                                                                    |  |  |
|--------|----------------------------------------------------------------------------------------------------|----------------------------------------------------------------------------------------------------|--|--|
|        | Q 全部 D 影片 D 圖片 回 新聞                                                                                                   | ♥ 購物 :更多                                                                                                    |  |  |
|        | 約有 676,000 項結果 (搜尋時間:0.29 秒)                                                                                          |                                                                                                    |  |  |
|        | https://www.pagamo.org -                                                                                              |                                                                                                    |  |  |
|        | PaGamO                                                                                                    |                                                                                                    |  |  |
|        | When I started using this amazing online gas<br>becomes even stronger. Before using PaGa                              | ming platform, my stude<br>mO, the students would                                                                                                    |  |  |
|        | 國小天地                                                                                                    | 高中職世界                                                                                                    |  |  |
|        |                                                                                                    |                                                                                                    |  |  |
|        | · · · · · · · · · · · · · · · · · · ·                                                                                 | 作PaGamO攻城                                                                                                    |  |  |
|        | · · · · · · · · · · · · · · · · · · ·                                                                                 | 作PaGamO攻城                                                                                                    |  |  |
|        | · · · · · · · · · · · · · · · · · · ·                                                                                 | 作PaGamO攻城                                                                                                    |  |  |
|        | 加入國中世界,免費獲得七到九年                                                                                                    | 作PaGamO攻城<br>…<br>由素養題型權威                                                                                                    |  |  |
|        | 加入國中世界,免費獲得七到九年<br>級的國語、英文、數學、自然、社                                                                                    | 作PaGamO攻城<br>…<br>日素養題型權威<br>造最好的學習設                                                                                                    |  |  |
|        | 加入國中世界,免費獲得七到九年<br>級的國語、英文、數學、自然、社<br>會全                                                                              | 作PaGamO攻城<br>…<br>由素養題型權威<br>造最好的學習設                                                                                                    |  |  |
|        | 小國小人也、光度後の二式小牛<br>語、英文、數學、自然、社<br>一世界<br>加入國中世界,免費獲得七到九年<br>級的國語、英文、數學、自然、社<br>會全                                     | 作PaGamO攻城<br>····<br>中富豪養題型權威<br>造最好的學習設<br>PaGamO                                                                                                    |  |  |
|        | 加入國小人地、光度度改一五小八年<br>語、英文、數學、自然、社<br>一世界<br>加入國中世界,免費獲得七到九年<br>級的國語、英文、數學、自然、社<br>會全 小霹靂學園<br>喜歡霹靂布袋戲嗎? 立刻來小霹靂         | 作PaGamO攻城<br>····<br>PaGamO<br>造最好的學習設<br>PaGamO<br>家養語                                                                                                    |  |  |
|        | 語、英文、數學、自然、社<br>正<br>世界<br>加入國中世界,免費獲得七到九年<br>級的國語、英文、數學、自然、社<br>會全<br>小霹靂學園<br>喜歡霹靂布袋戲嗎?立刻來小霹靂<br>學園瞭解霹靂世界的各種知識吧!    | 作PaGamO政城<br>一<br>PaGamO<br>建最好的學習設<br>PaGamO<br>素養題<br>型權威<br>算<br>和<br>素養題型權威<br>過<br>是<br>和<br>素養題型權威<br>過<br>是<br>最<br>好<br>的<br>學<br>習<br>記<br>一<br>一<br>一<br>一<br>一<br>一<br>一<br>一<br>一<br>一<br>一<br>一<br>一 |  |  |
|        | 語、英文、數學、自然、社<br>一世界<br>加入國中世界,免費獲得七到九年<br>級的國語、英文、數學、自然、社<br>會全<br><b>小霹靂學園</b><br>喜歡霹靂布袋戲嗎?立刻來小霹靂<br>學園瞭解霹靂世界的各種知識吧! | 作PaGamO攻城<br>…<br>PaGamO<br>由素養題型權威<br>造最好的學習設<br>PaGamO<br>素養語<br>累積閱讀理解能                                                                                                    |  |  |

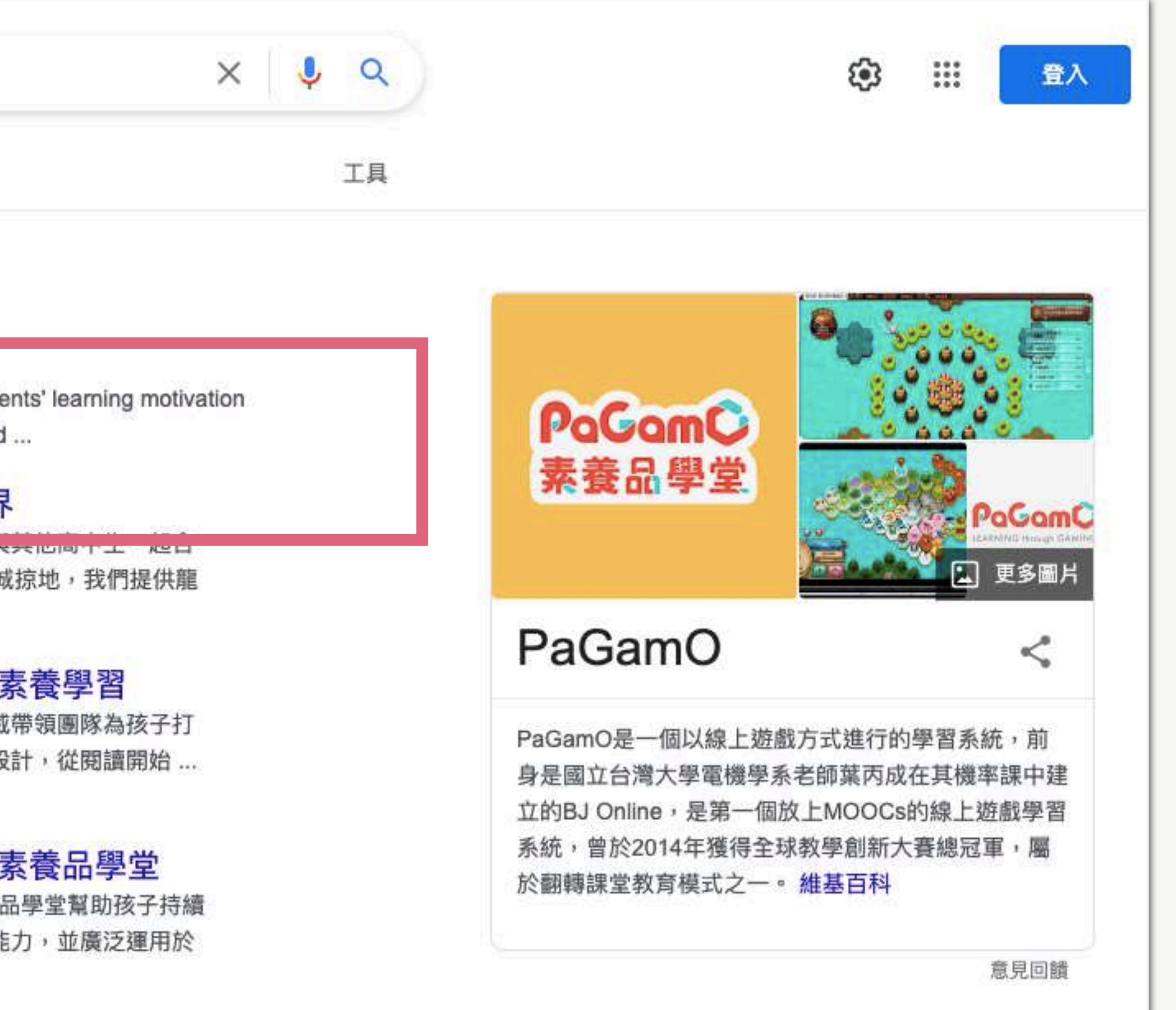

# 進到PaGamO官網 點選首頁右上方的「註冊/登入」

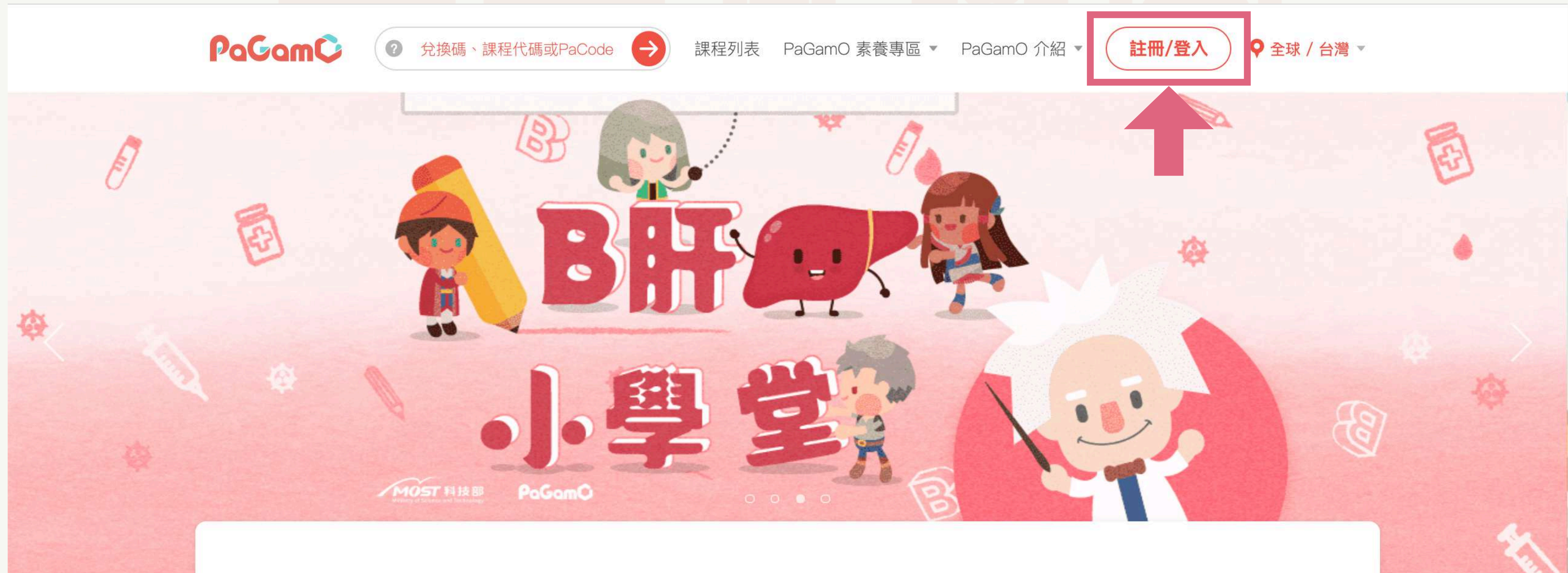

#### 1.擁有專屬素養帳號請於左方登入

#### 使用帳號登入

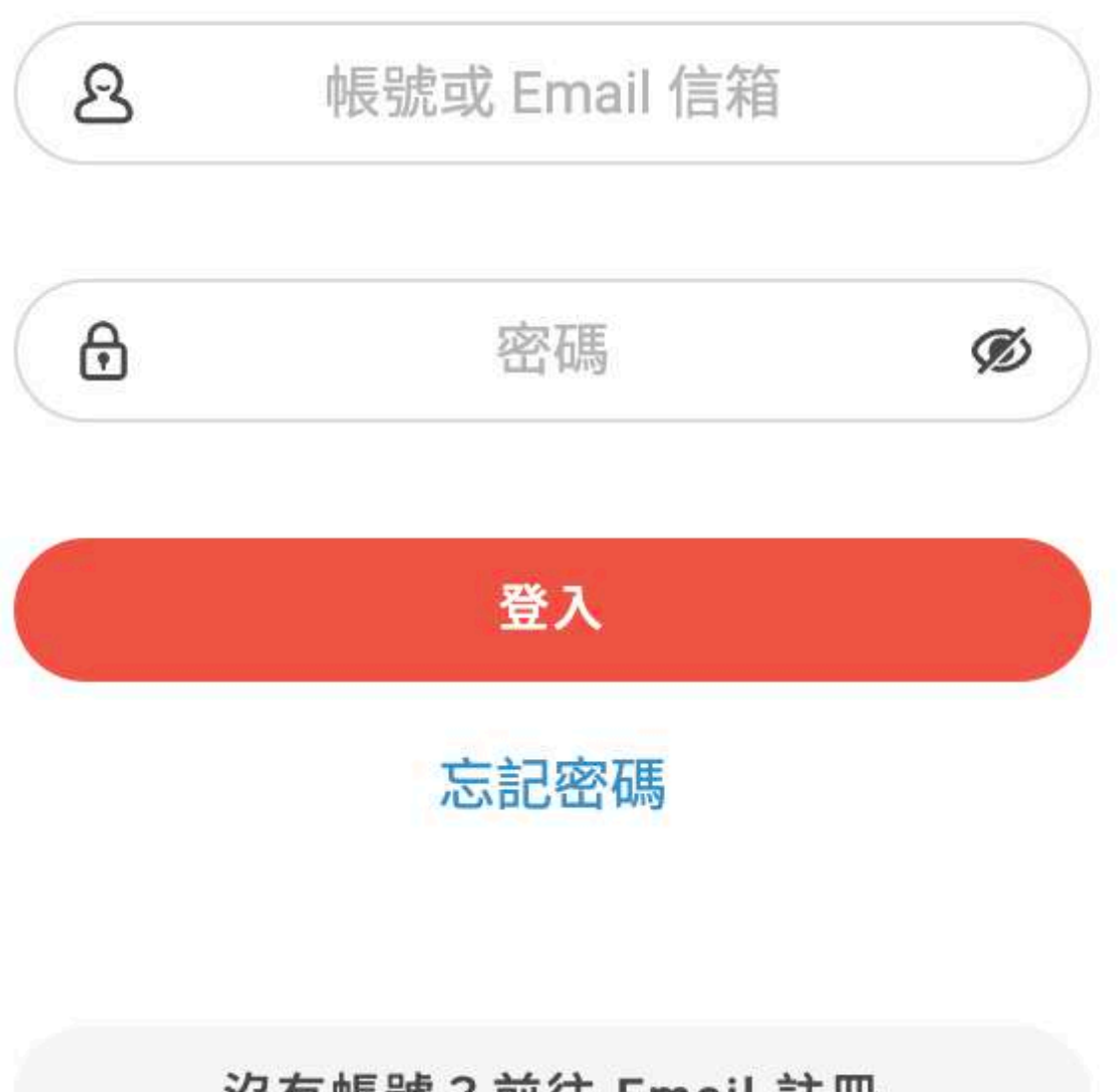

沒有帳號?前往 Email 註冊

#### PaGamC 素養品學堂

請依照您的縣市與PaGamO合作之方式來登入!

#### 2.使用教育雲帳號請於右方登入

#### 使用第三方登入/註冊

使用教育雲端或縣市帳號登入 ð

有縣市 OpenID 帳號的教師、行政人員或學生由此登入

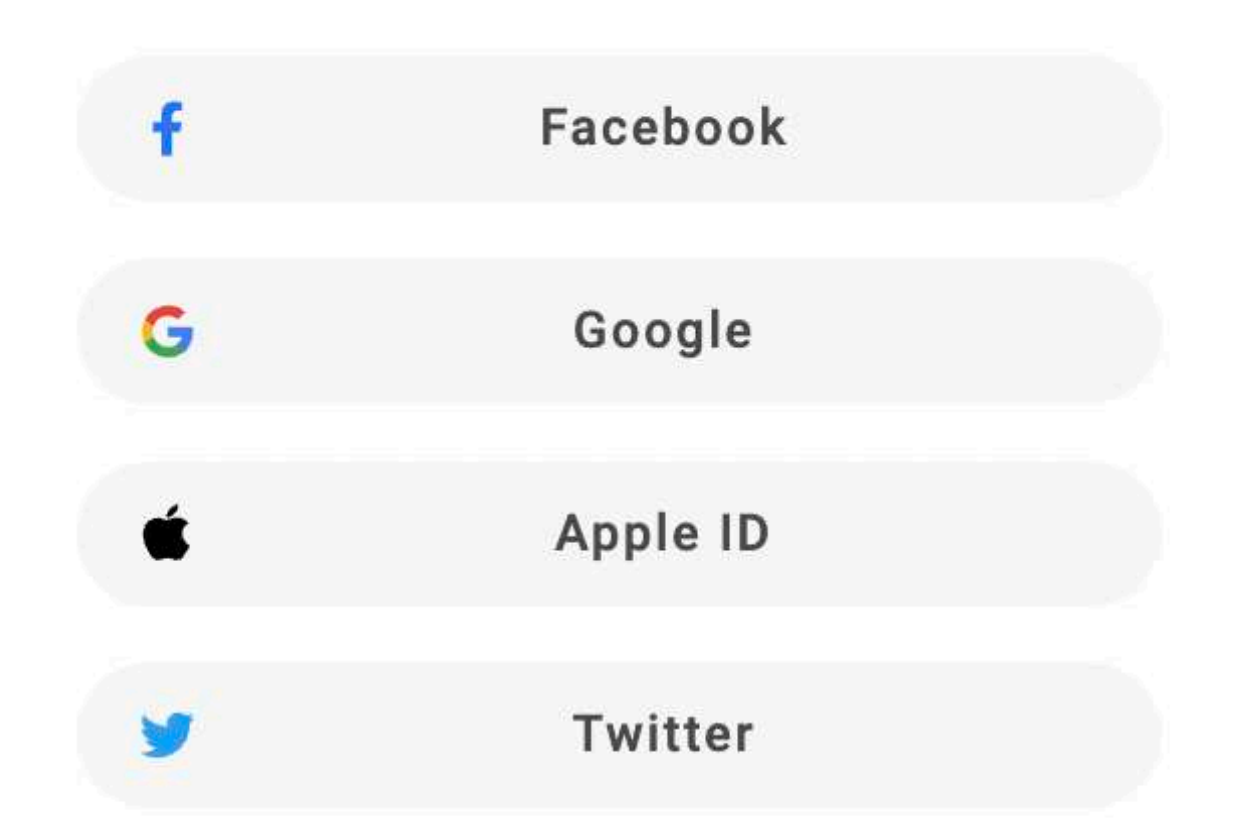

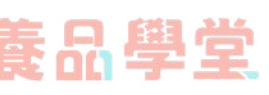

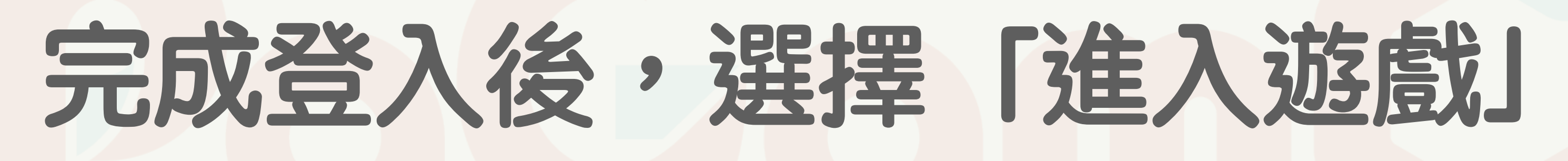

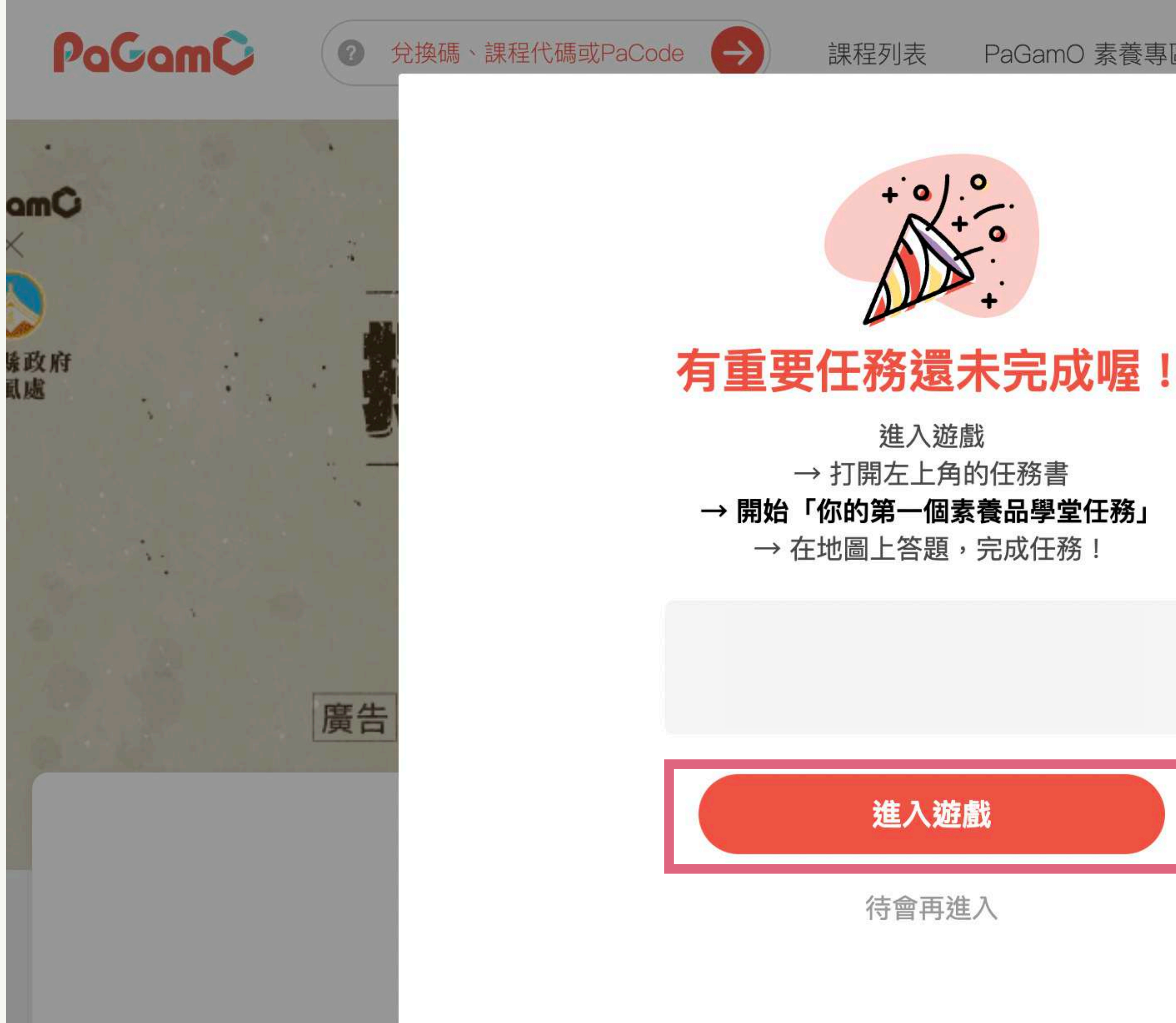

PaGamO 素養專區 ▼

PaGamO 介紹 •

 $\times$ 

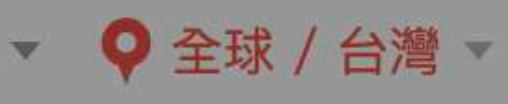

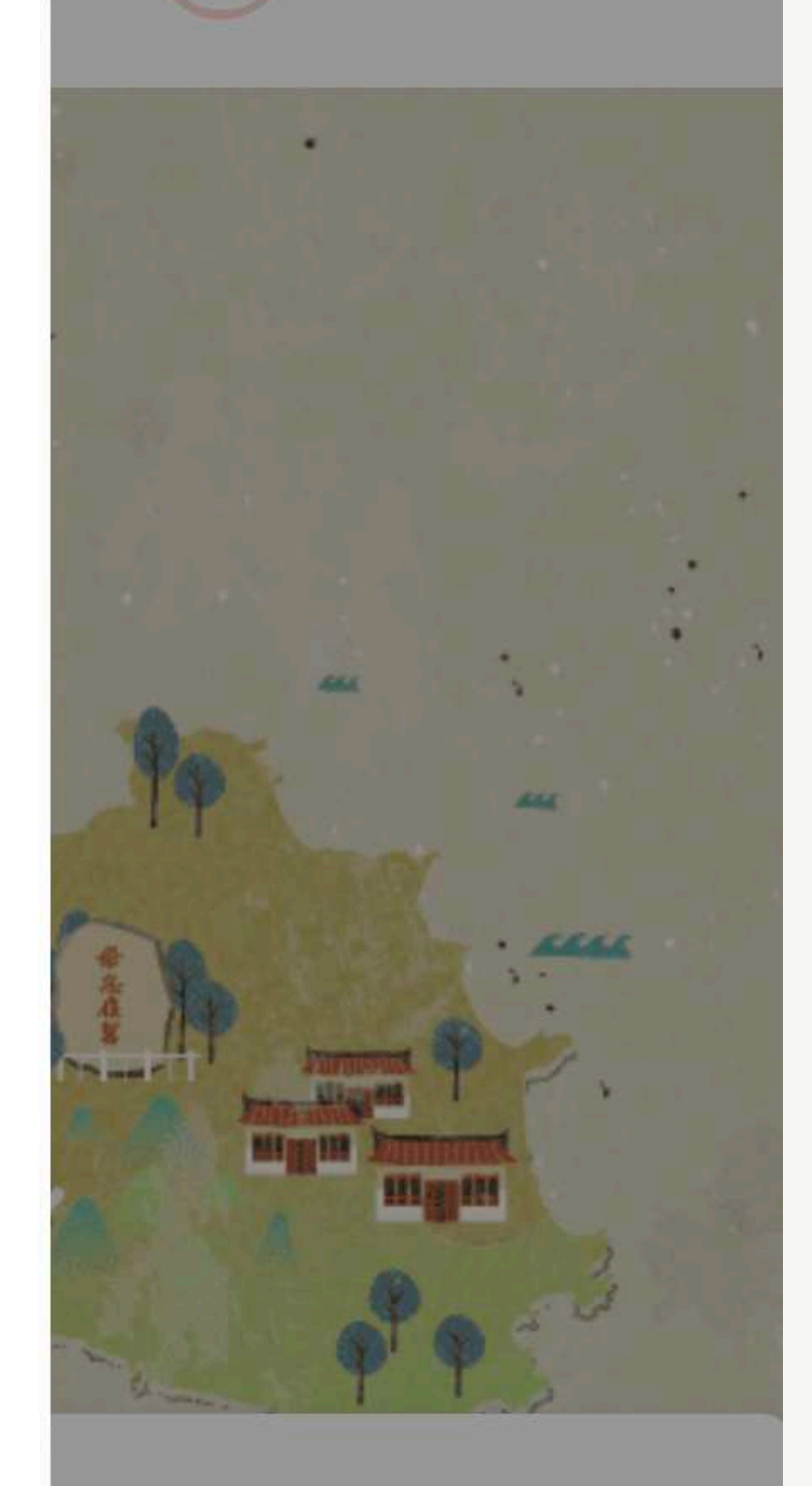

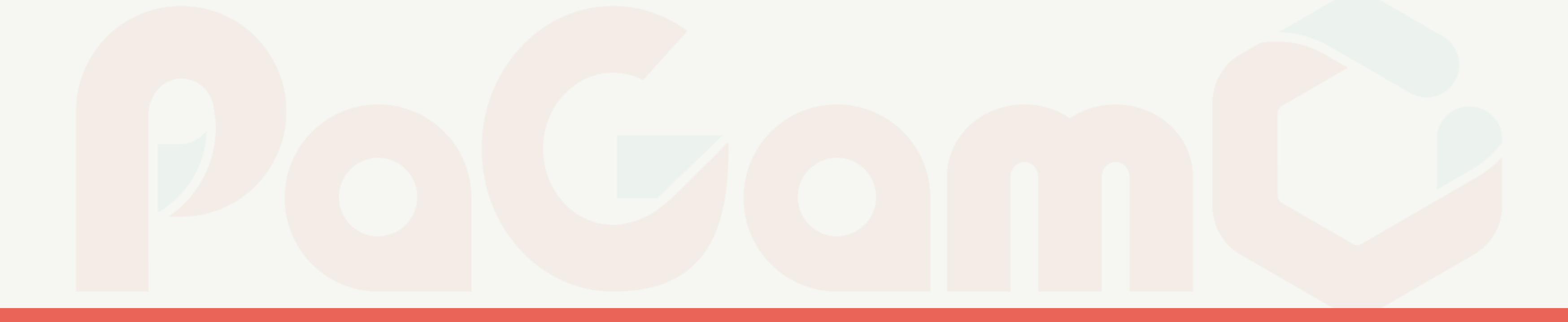

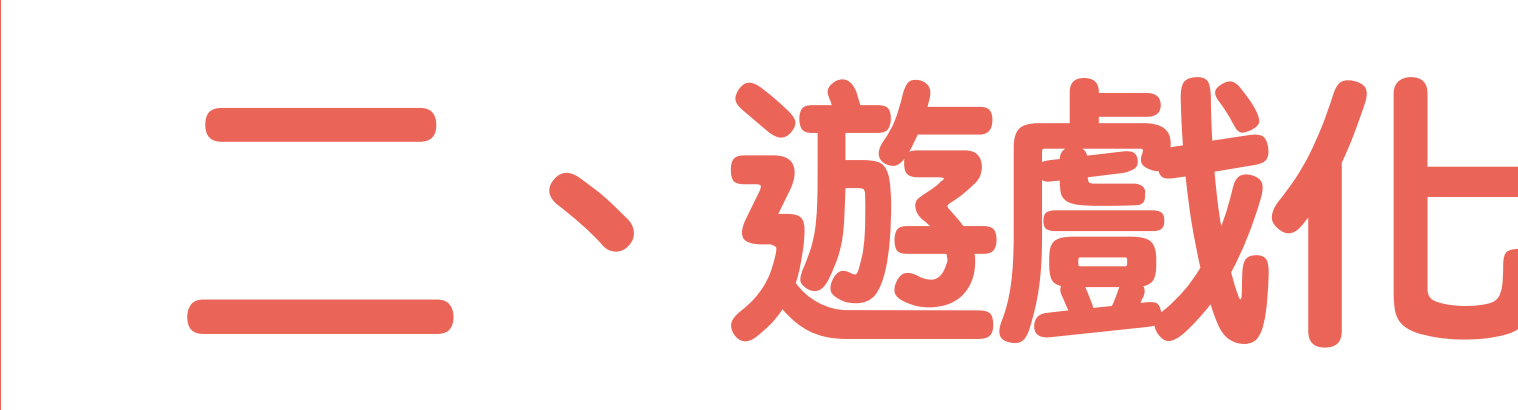

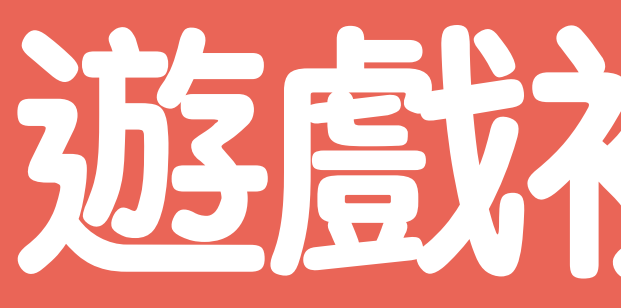

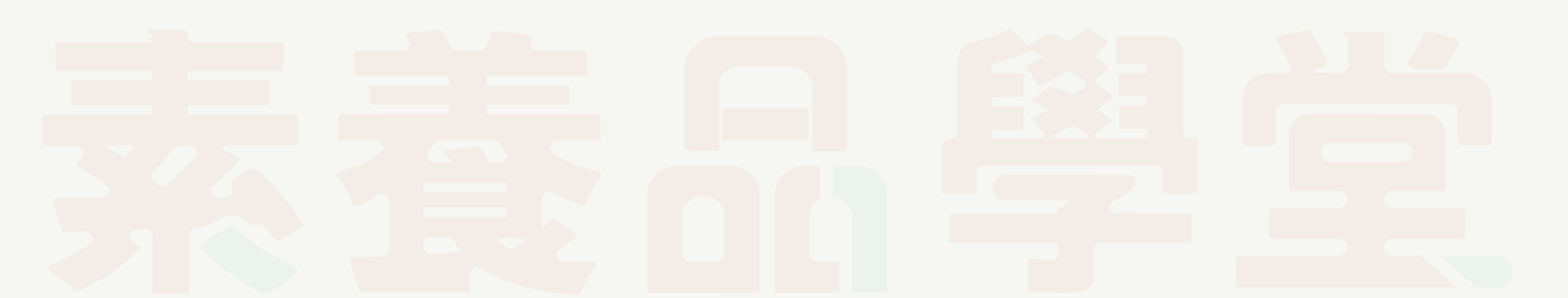

# 一遊戲化答題介面操作

## 遊戲初始設定

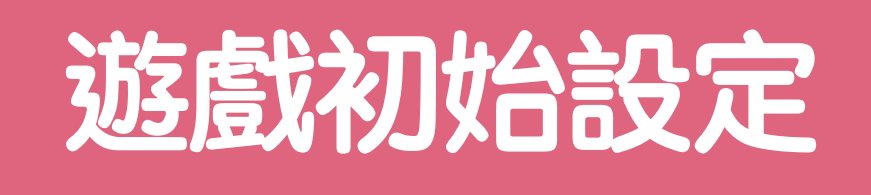

選擇角色

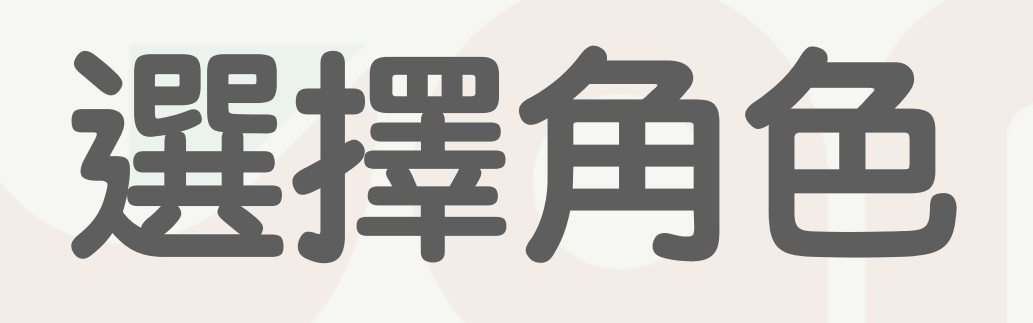

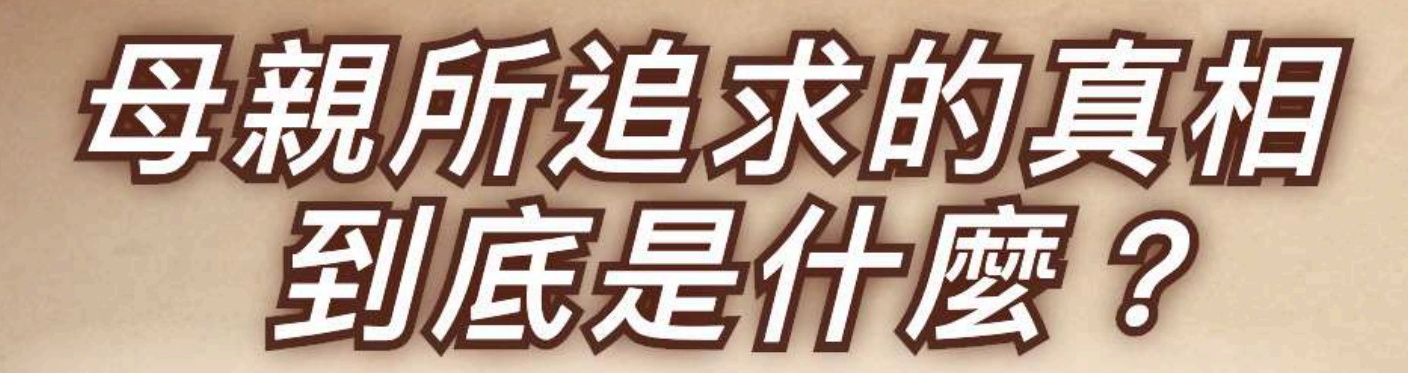

特殊技是一秒入睡的蘇菲,深愛的母親在末日守護智慧 石行動時意外逝世,她決定繼承母親的遺願,挖掘智慧 石崩壞的真相。

100 %

120 %

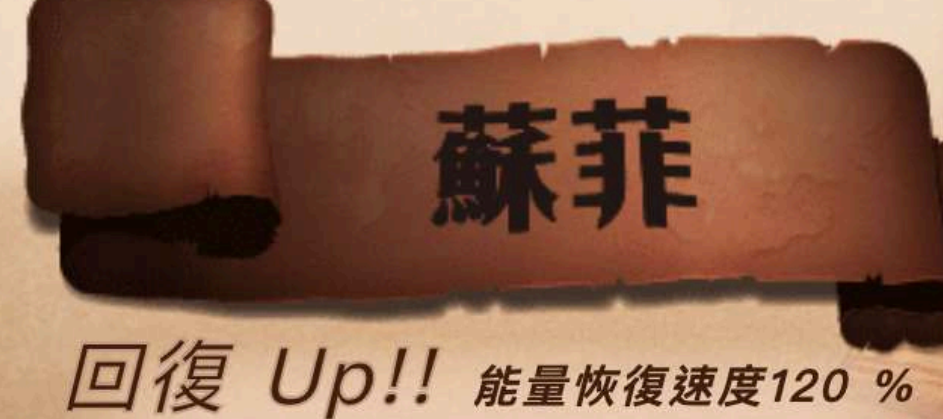

攻擊 Up!! 攻擊力105 %

the state and shall be

100 %

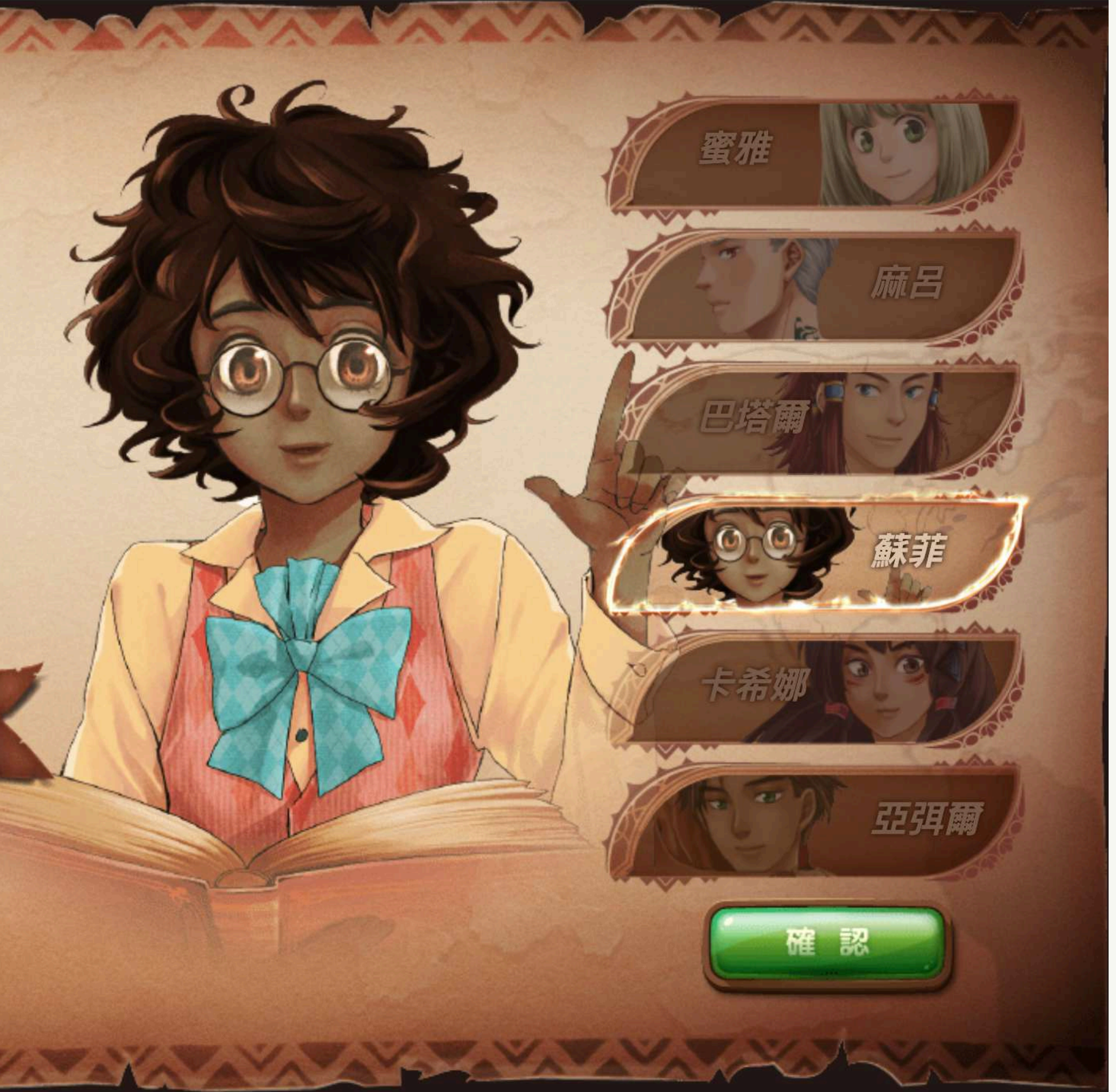

100 %

105 %

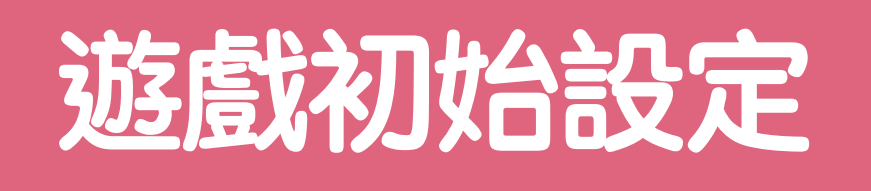

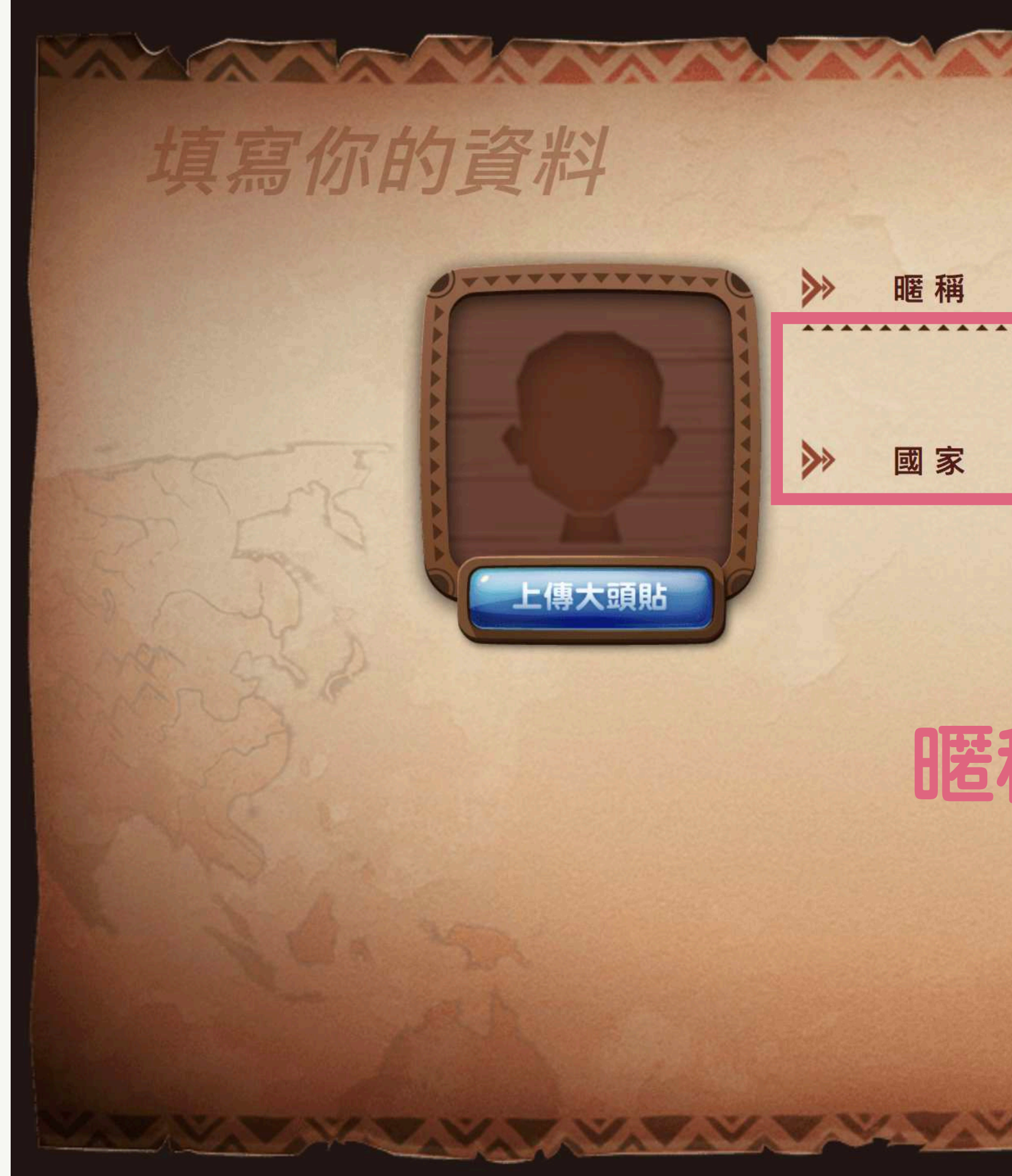

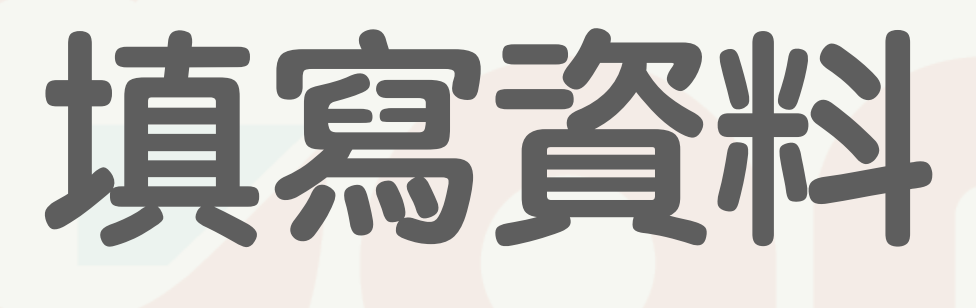

|             |              | AAAAA       |
|-------------|--------------|-------------|
|             |              |             |
|             | 不雅暱稱若經檢舉將被停權 | ×           |
| 1           | / 暱稱不能為空     |             |
|             |              | The starter |
|             | 請選擇          |             |
| 1           | 國家不能為空       | South 1     |
|             |              | R- 35-1     |
|             |              |             |
|             |              |             |
| 7-          | 为游戲市品        | 気子のタター      |
| 1.000       | うと見ている       |             |
| ].          |              |             |
| },          |              |             |
|             |              |             |
|             |              |             |
| <b>J</b> -7 |              |             |
|             |              |             |

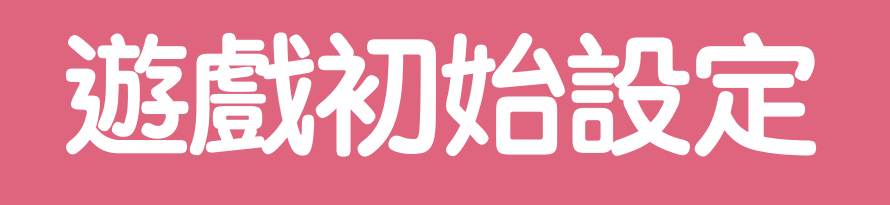

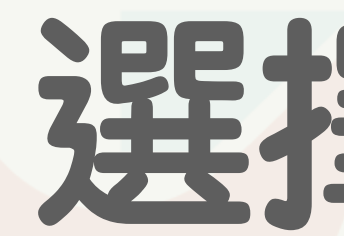

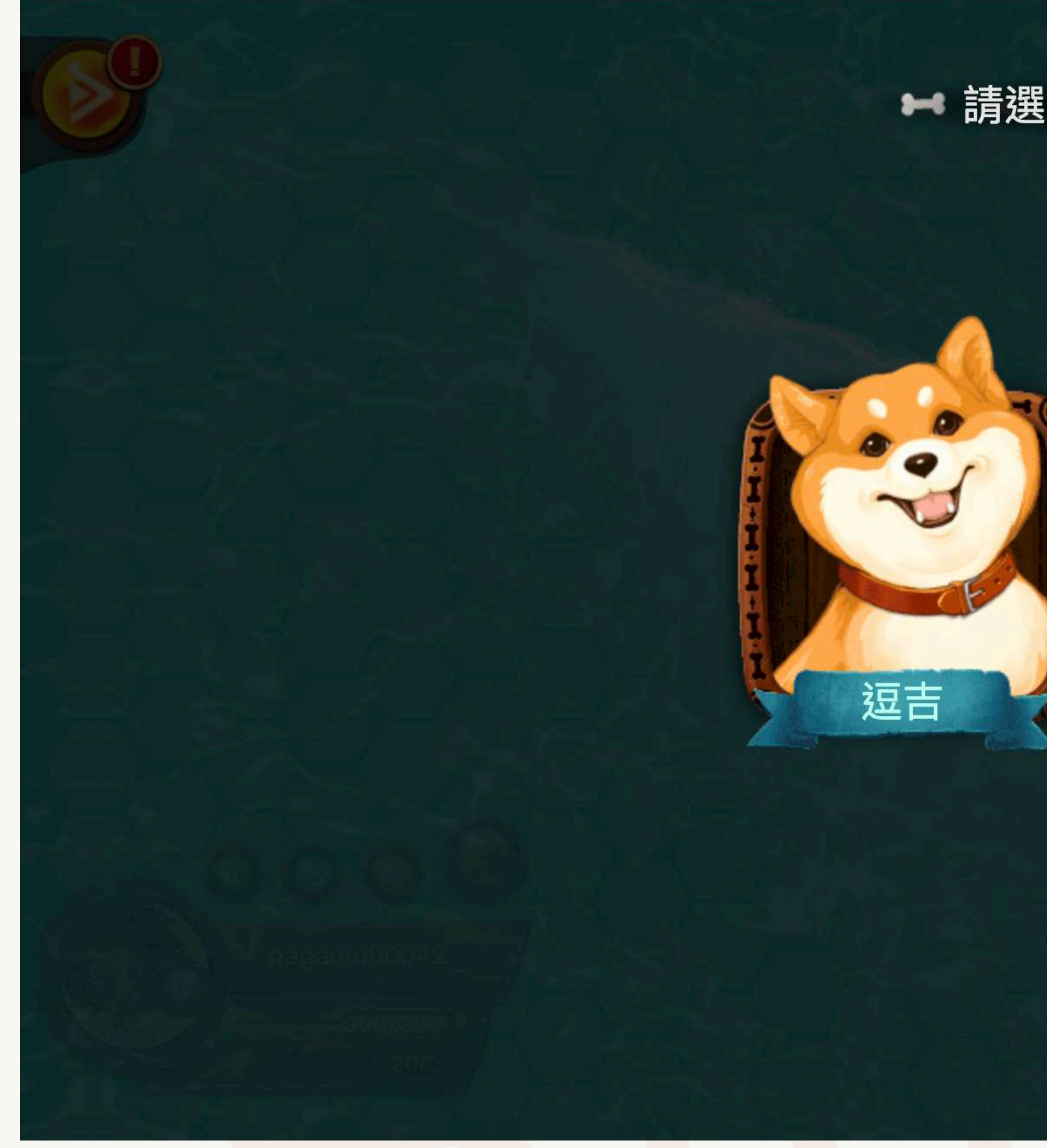

### 選擇遊戲夥伴

₩ 請選擇一個小夥伴 👐

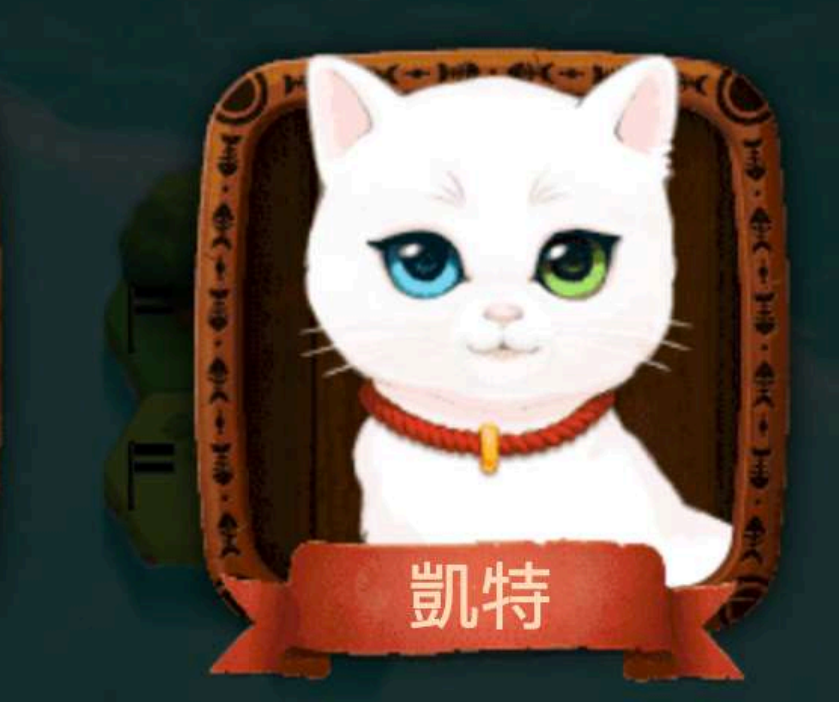

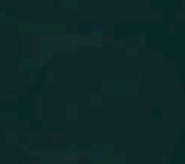

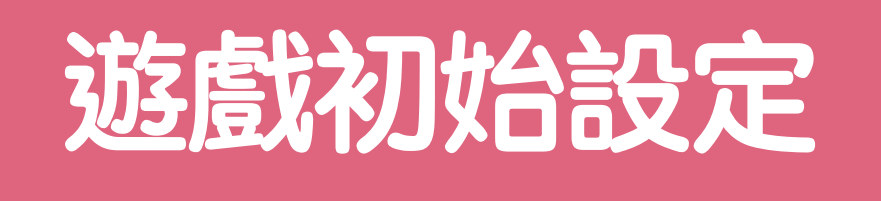

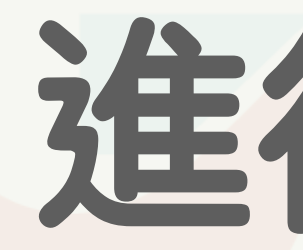

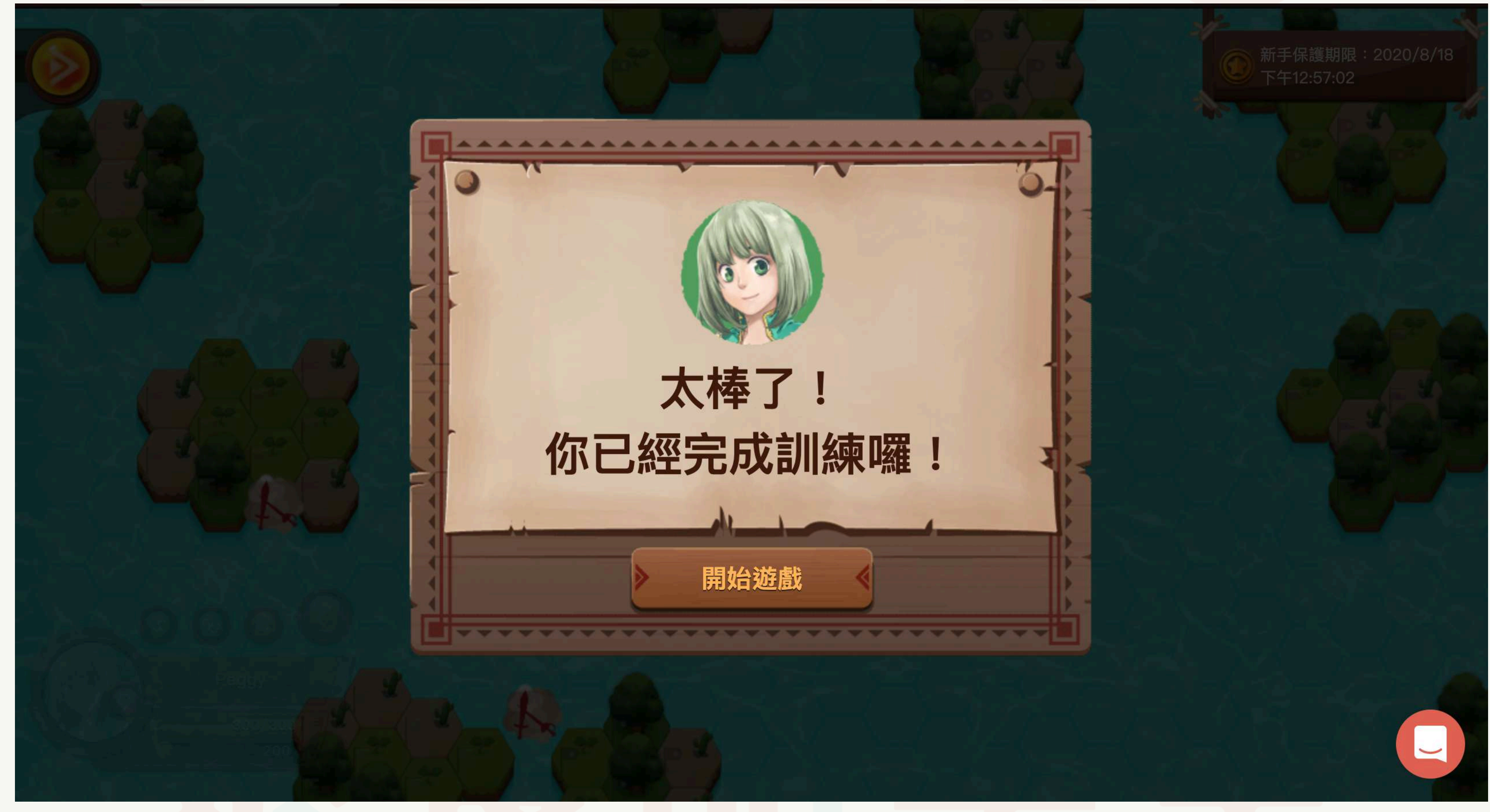

### 進行並完成新手任務

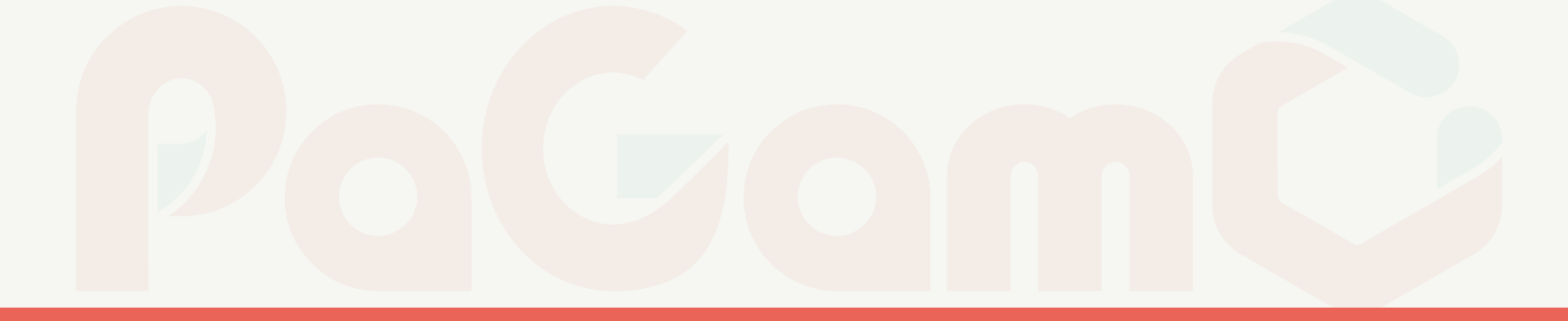

# 三、遊戲化答題介面操作

## 如何進行素養任務

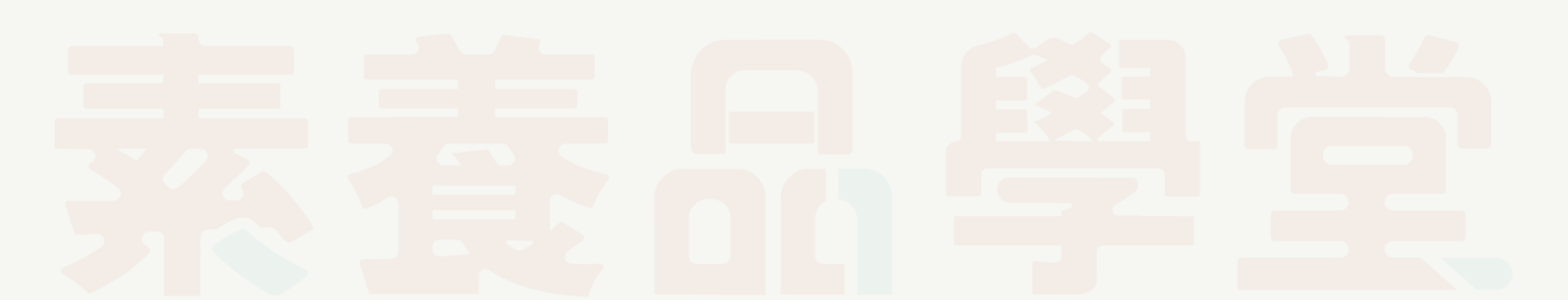

### 點選左方功能選單中的 「任務書」

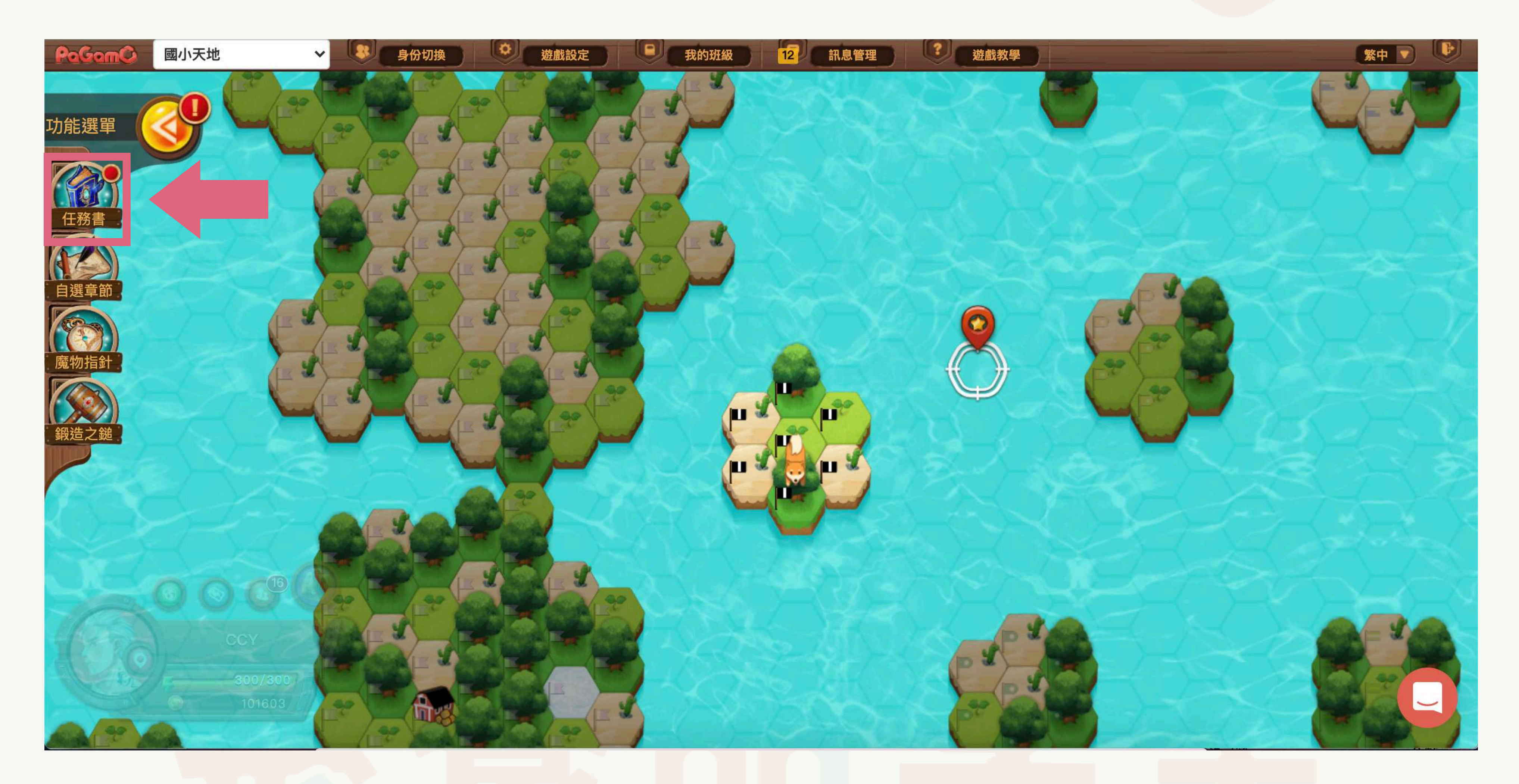

### <u>點選下方素養任務</u> 選擇任務並開始任務

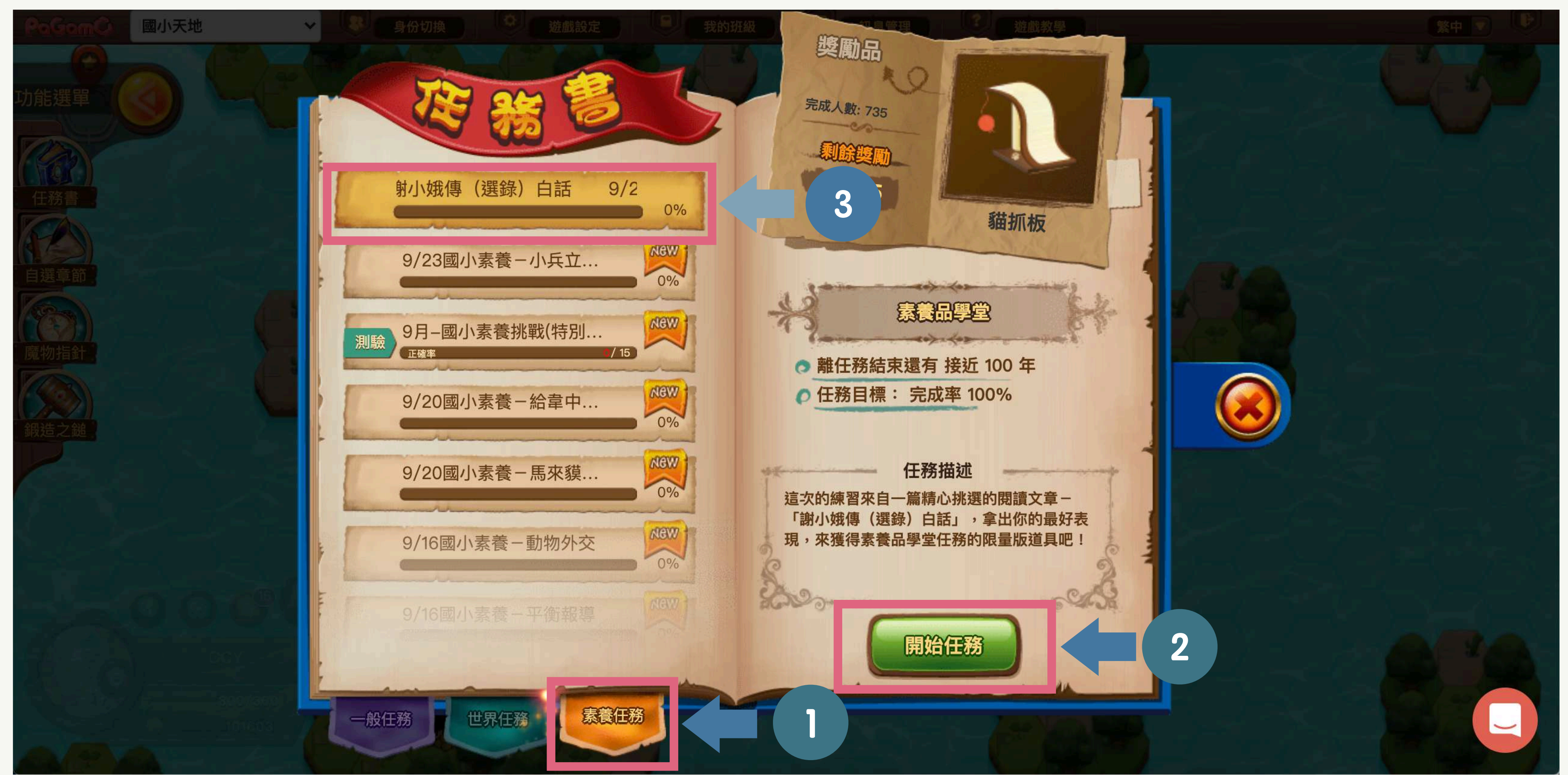

### 在遊戲介面進行任務 兩種方式

#### 點選相鄰自己土地的 海洋,按「前進」

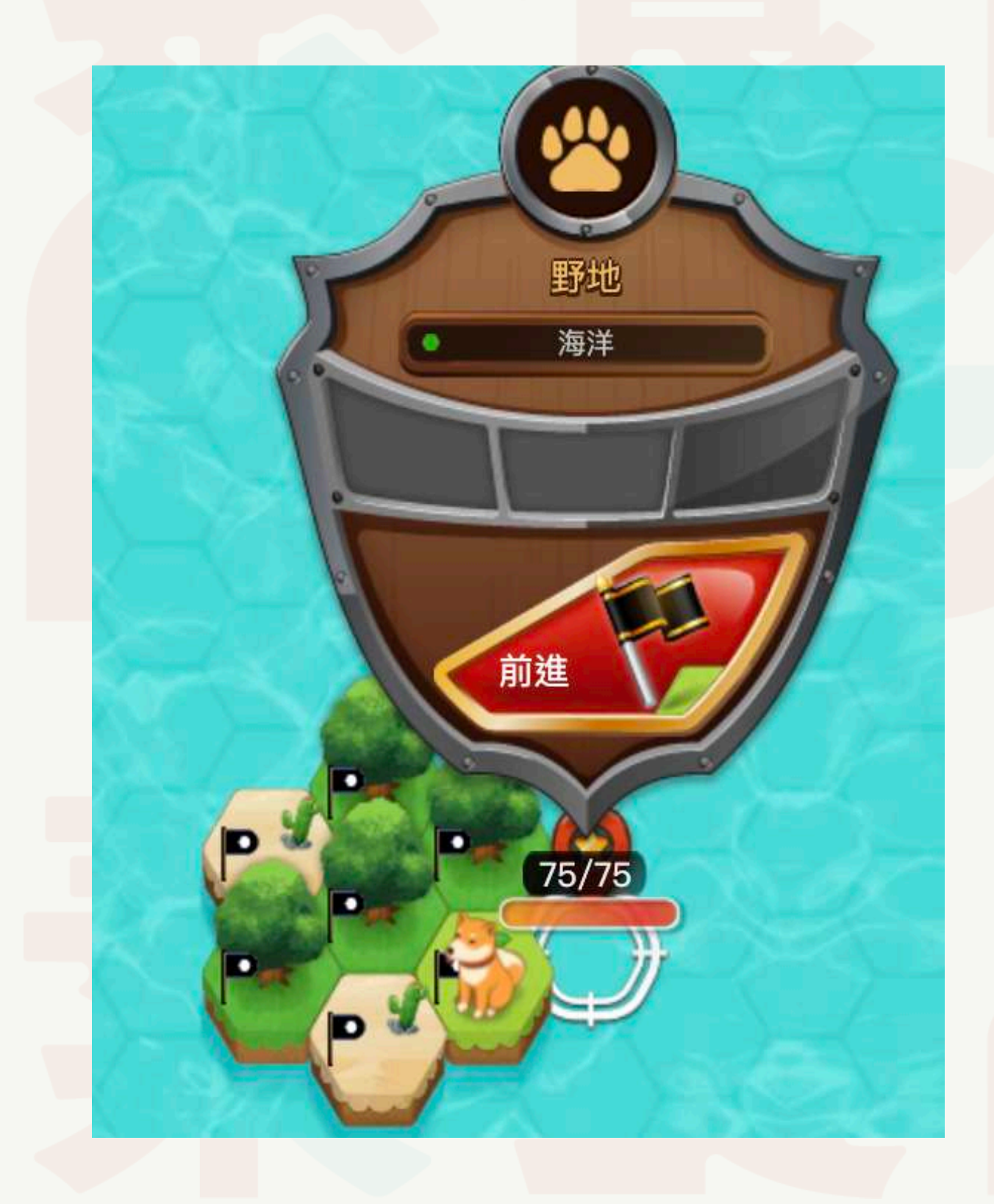

#### 點選自己的土地, 按「訓練」

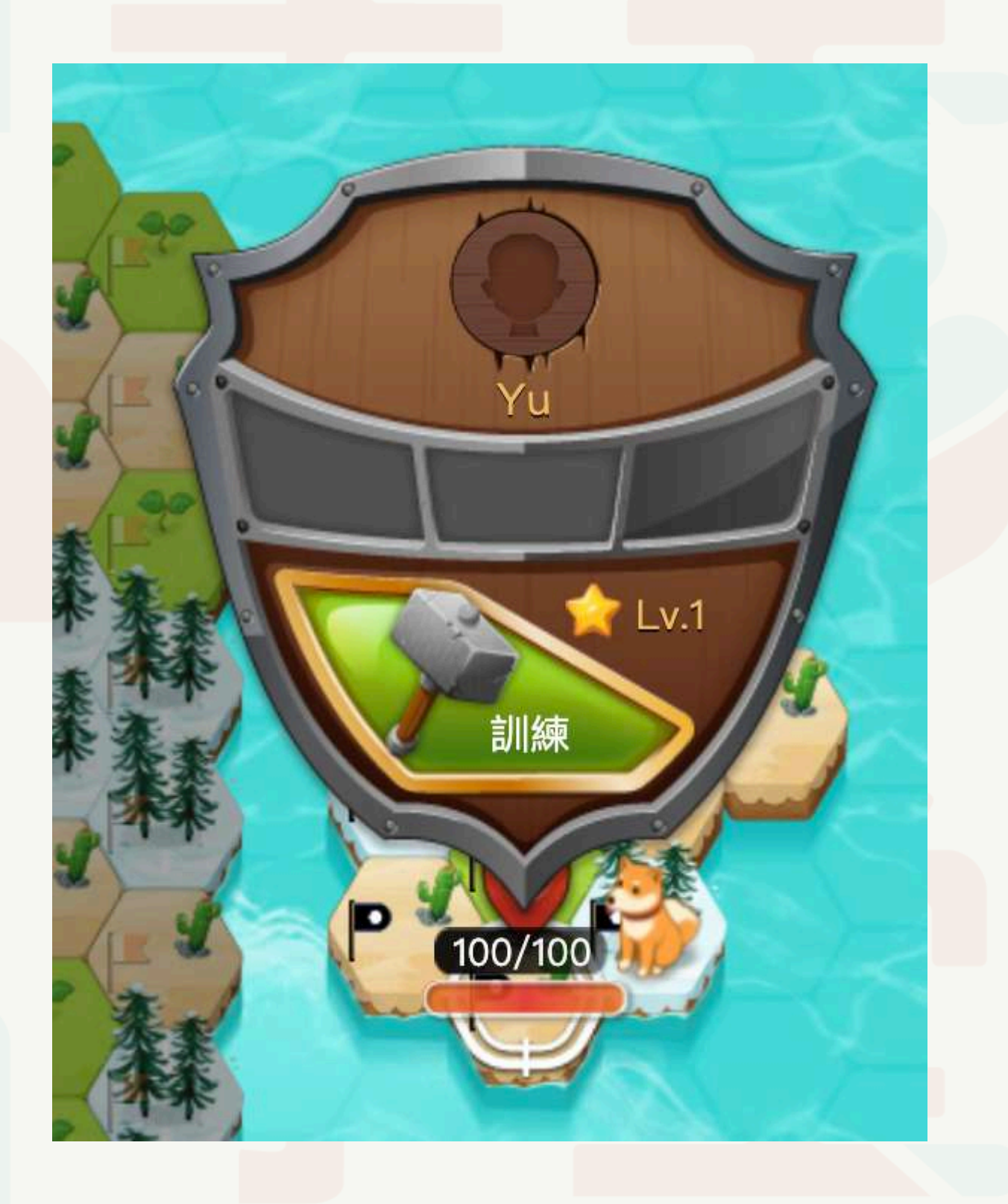

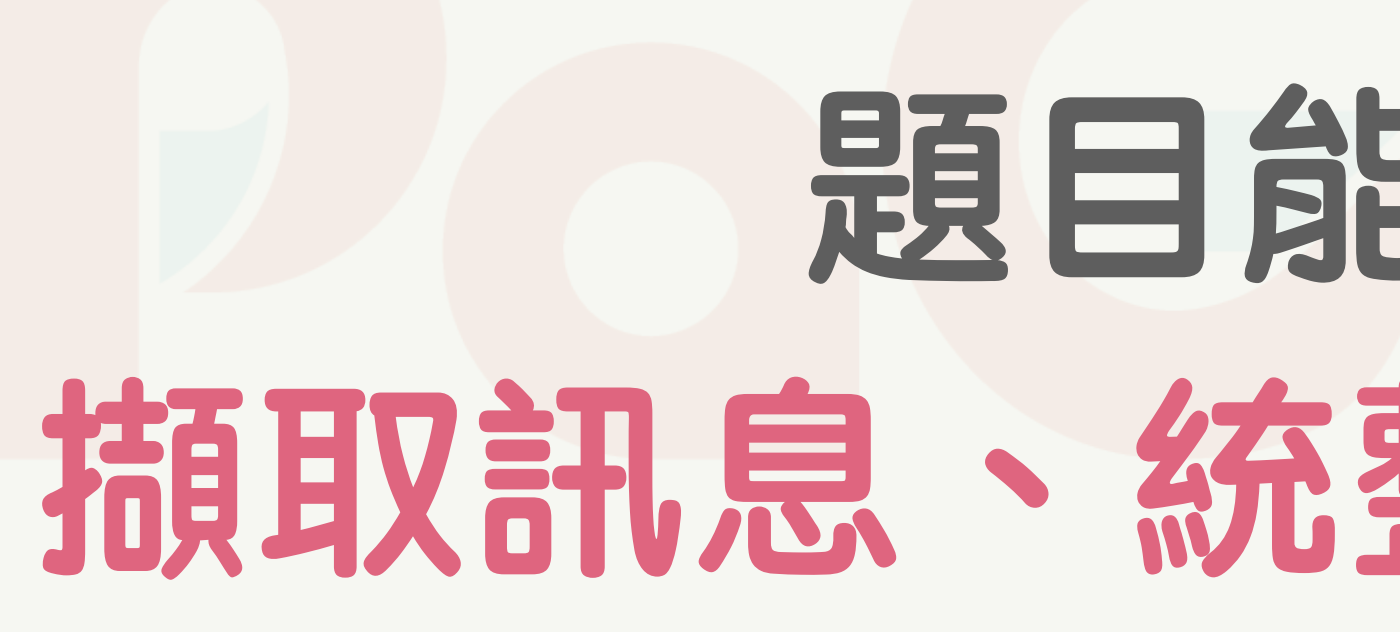

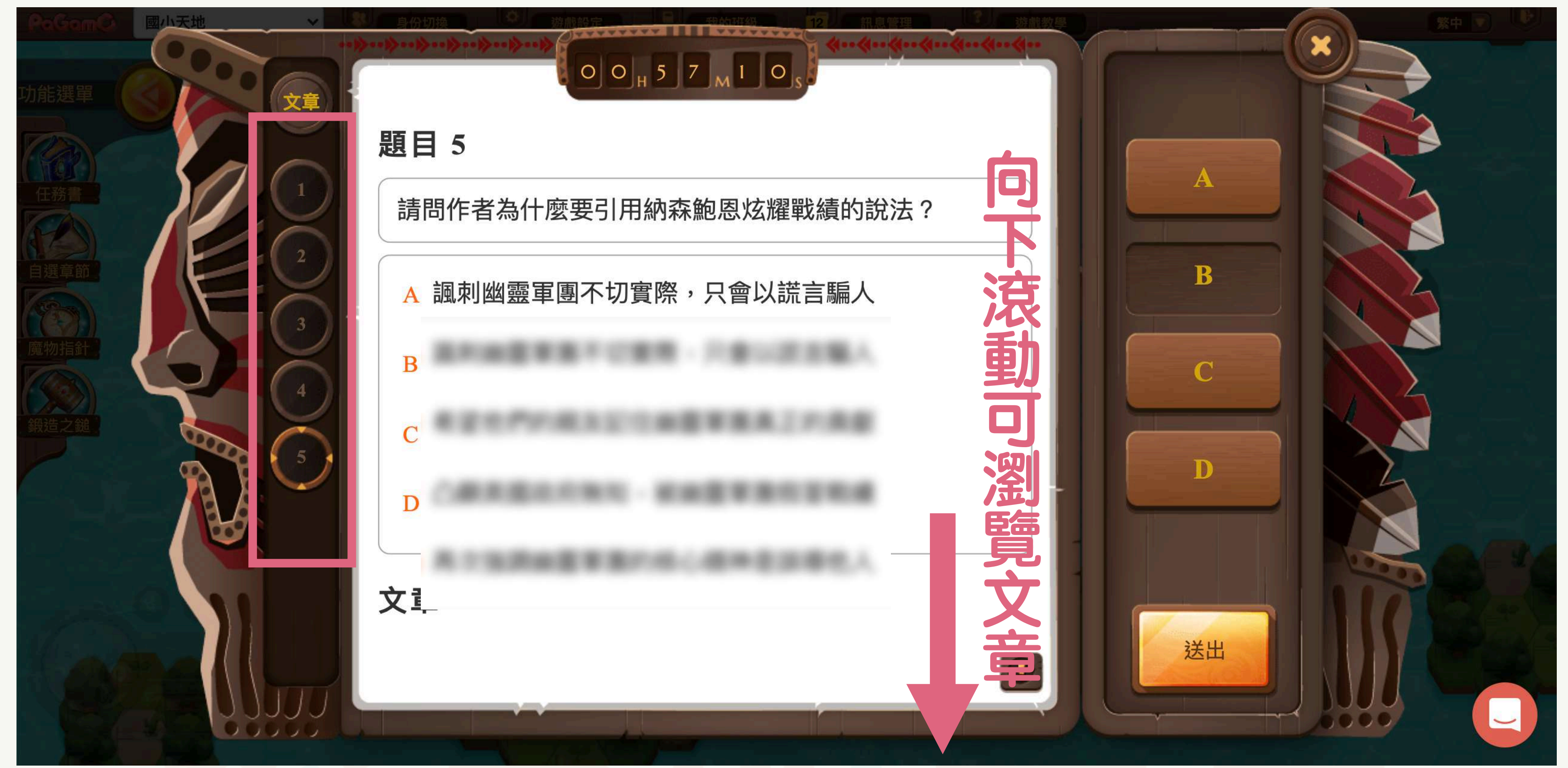

### 題目能幫助練習 **摘取訊息、統整解釋、省思評鑑**

### 即時結果分析 馬上知道自己的答題狀況

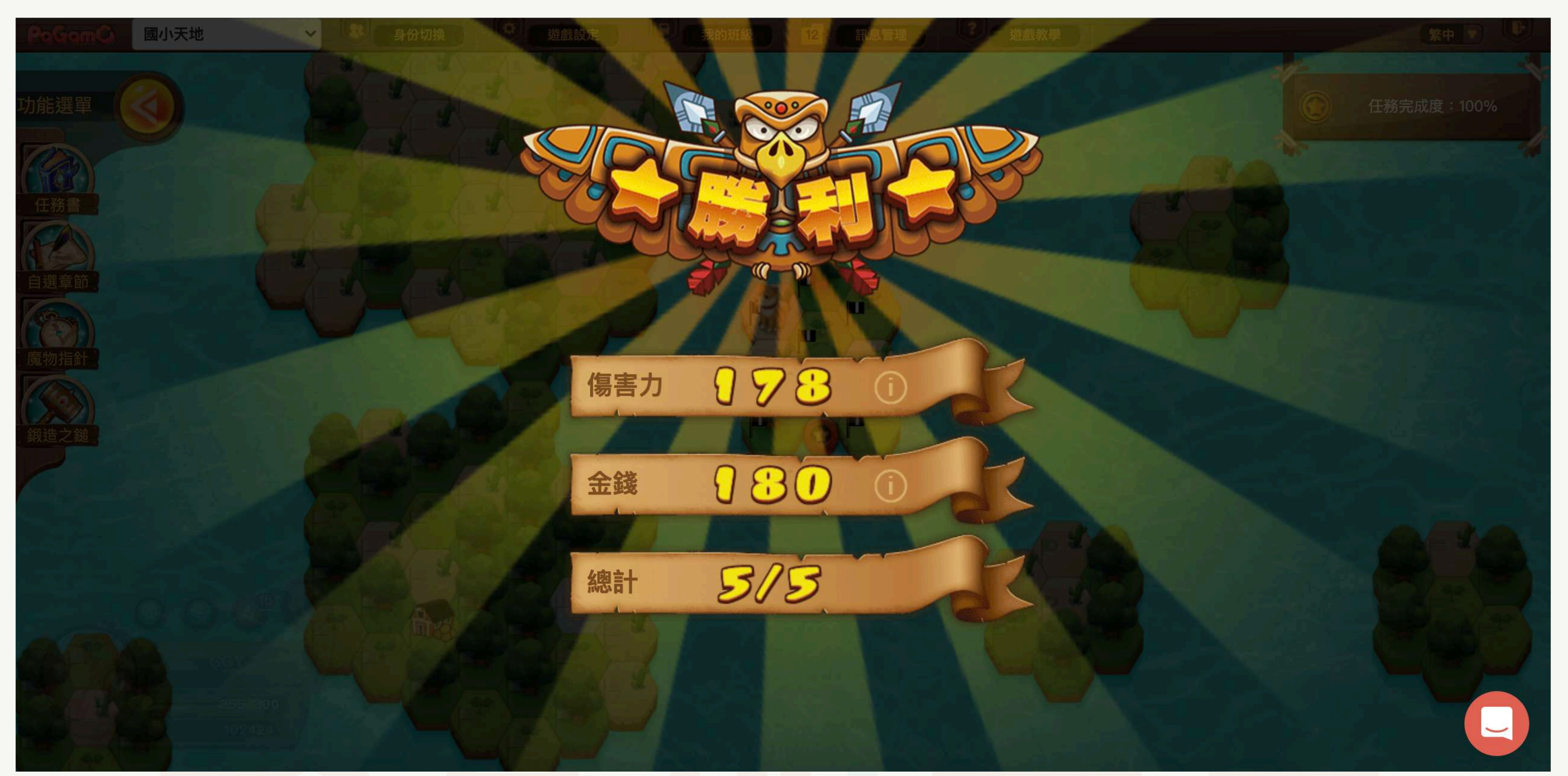

### 官方文字詳解、影音詳解一次擁有 瞭解該如何解析文本

| - |                                |
|---|--------------------------------|
|   | 題目 1                           |
|   | STREET, ST. ST. ST. ST.        |
|   |                                |
|   |                                |
|   |                                |
|   |                                |
|   | 洋解                             |
|   | 根據第2段的敘述,可以得知幽靈軍團的任務是「營造數萬人部隊的 |

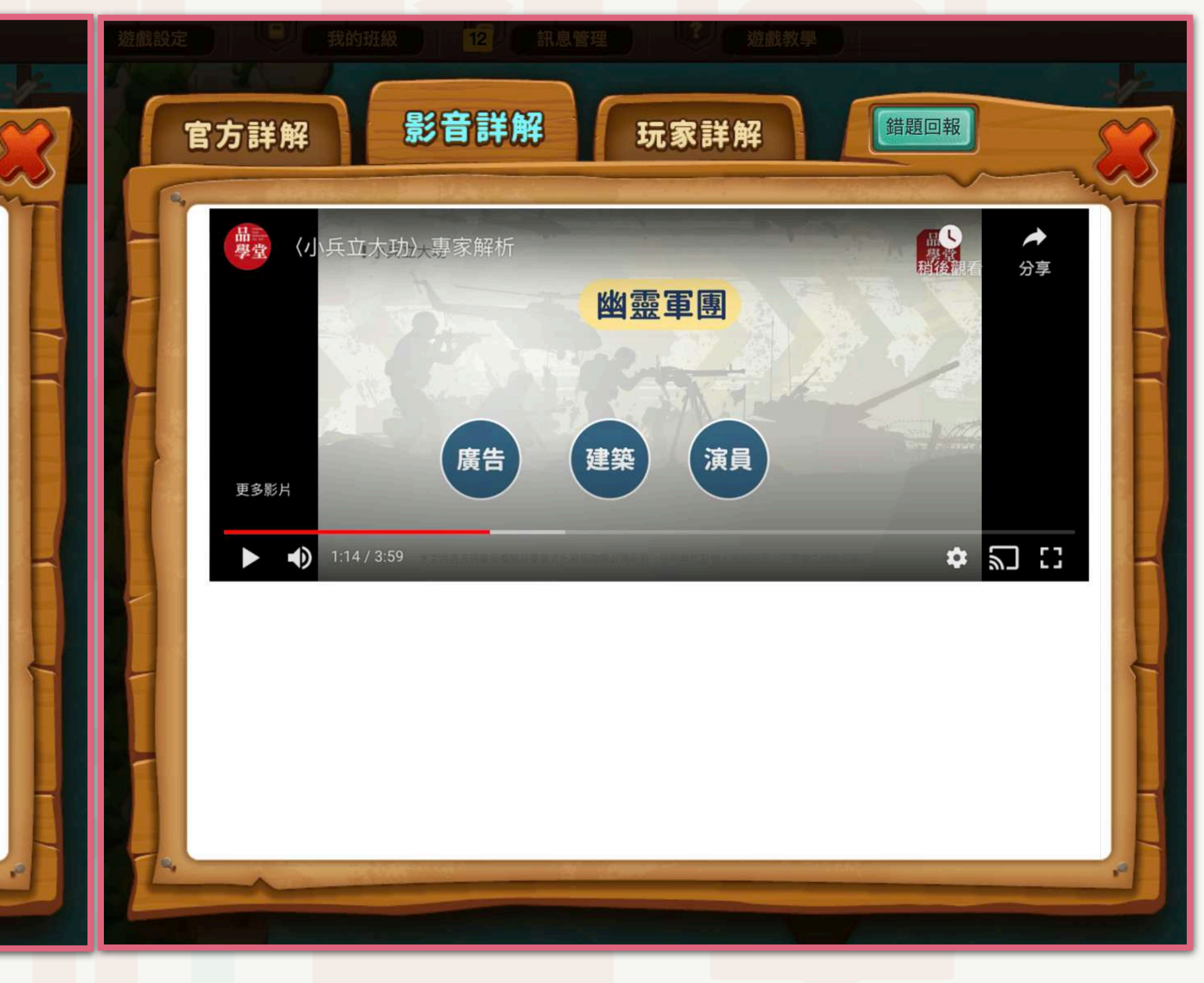

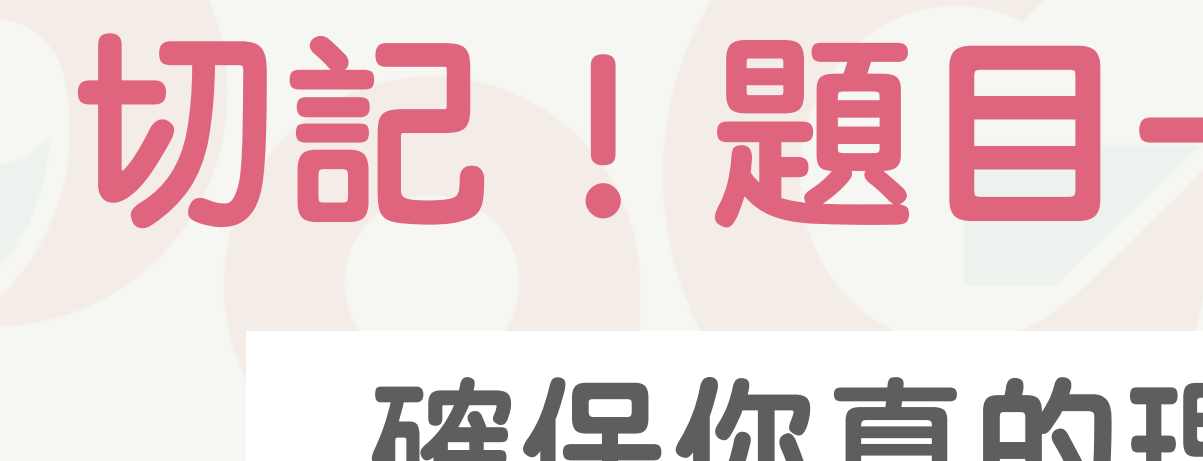

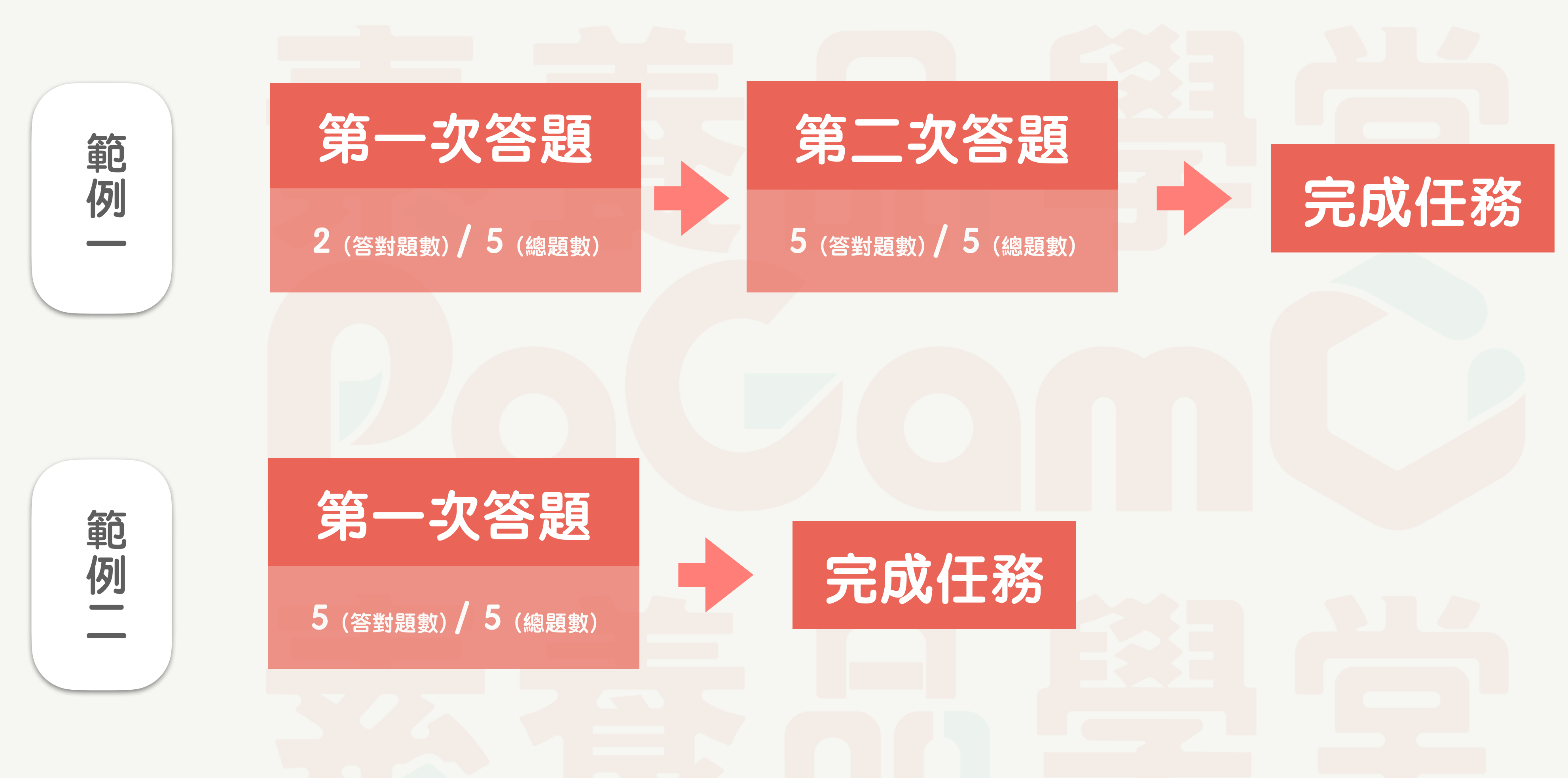

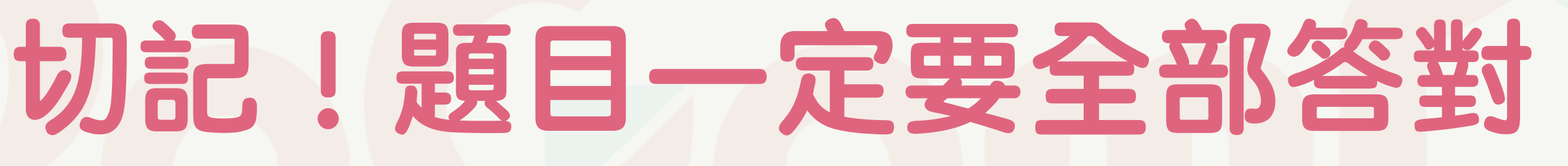

#### 確保你真的理解這篇閱讀任務

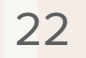

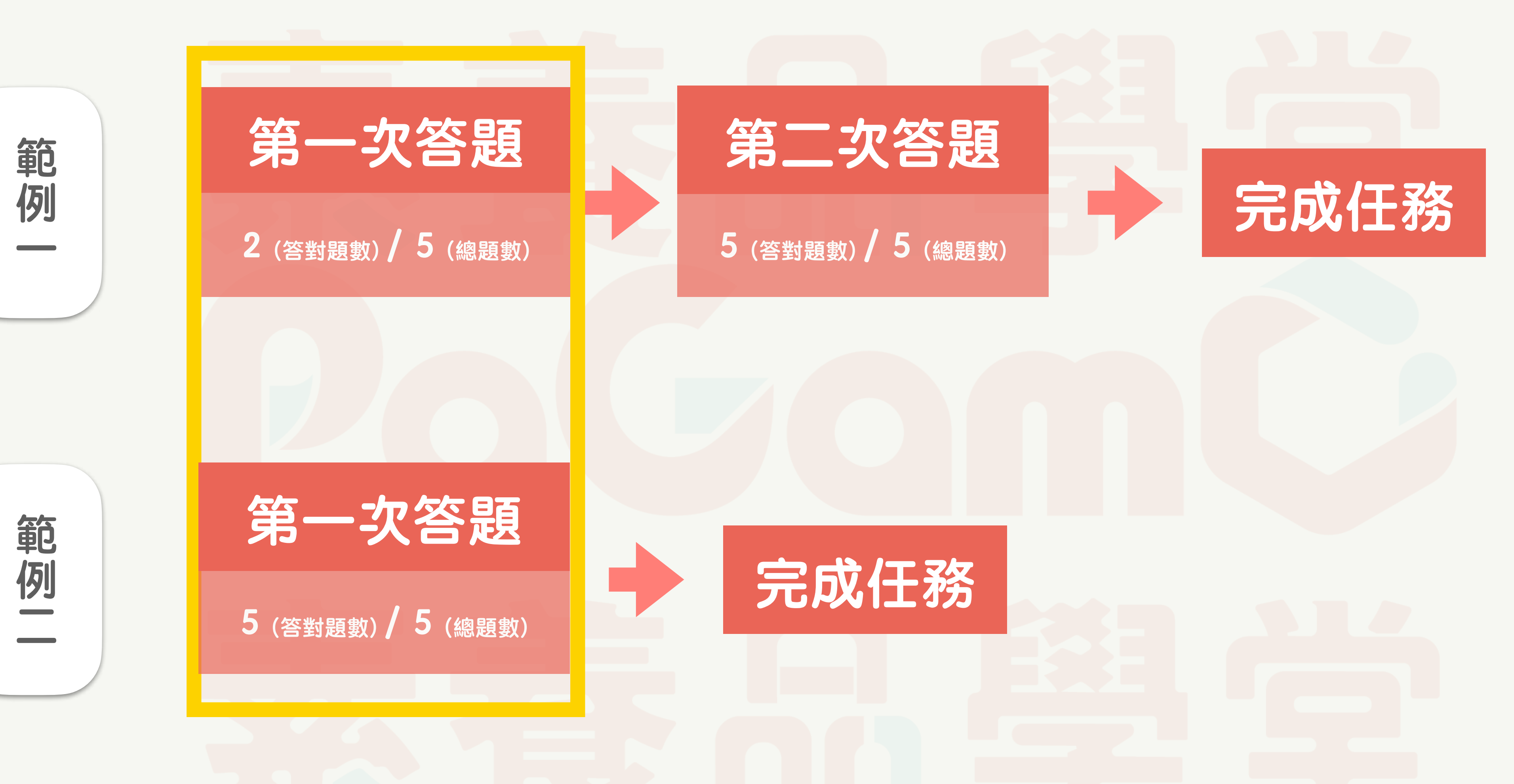

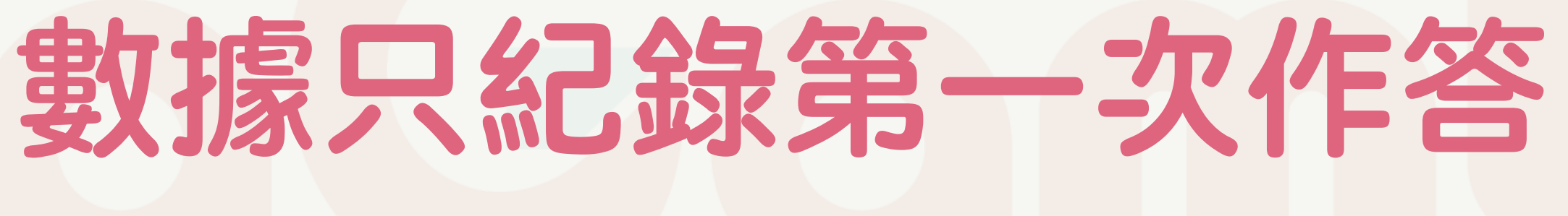

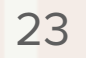

### 題目一定要全部答對,才能完成任務 確保你真的理解這篇閱讀任務

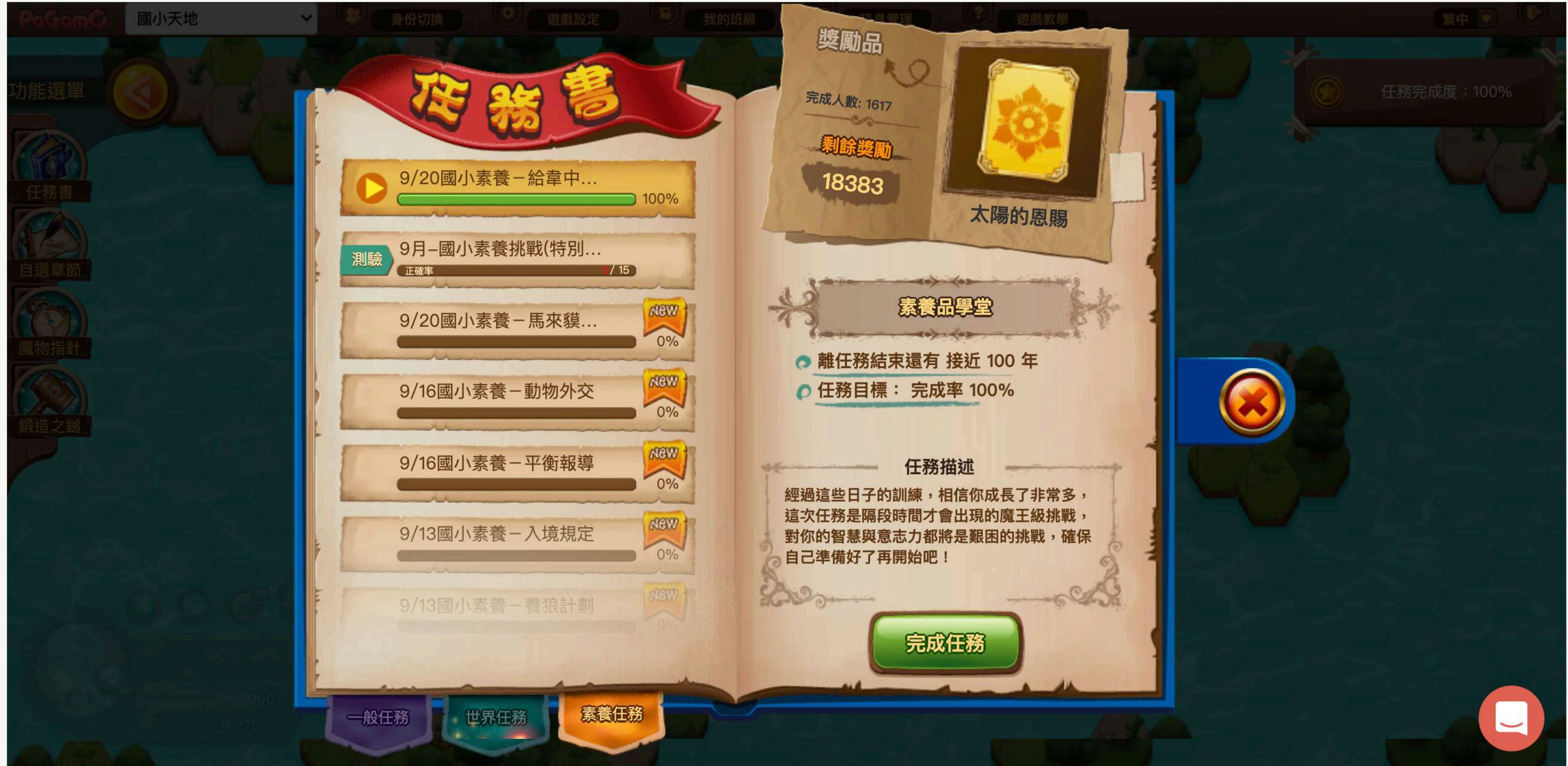

### 創造屬於自己的小小世界

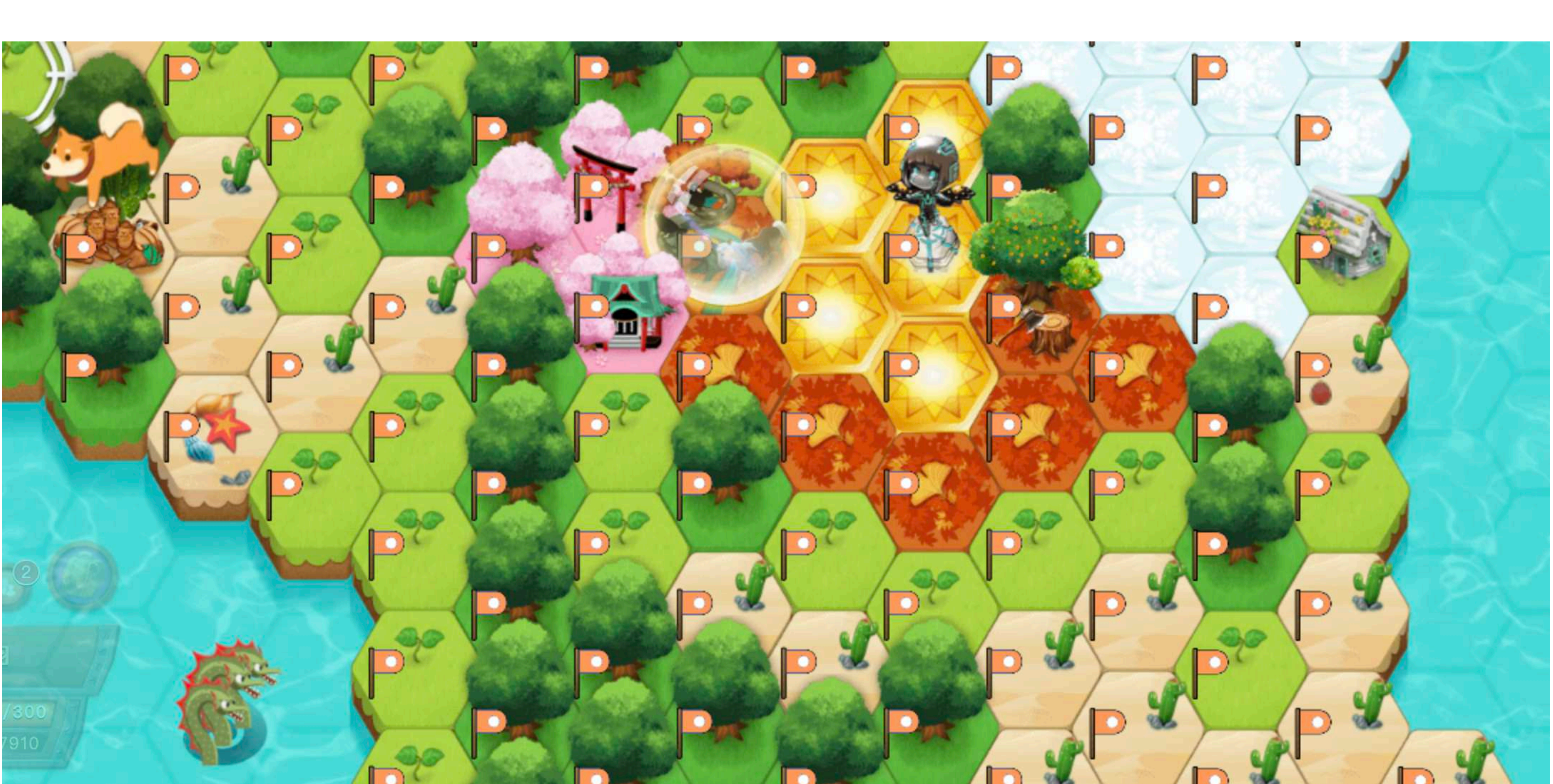

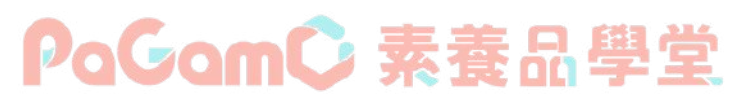

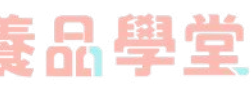

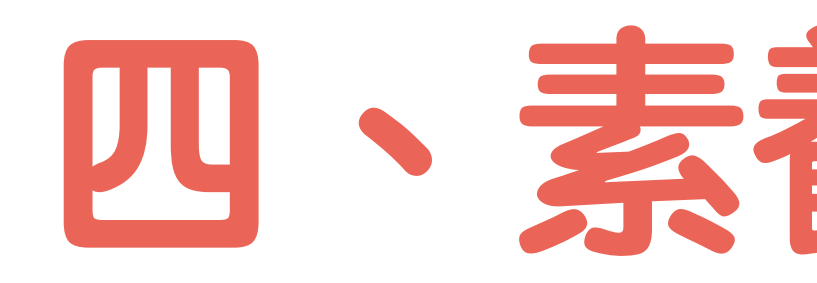

## 查看素養任務作答數據

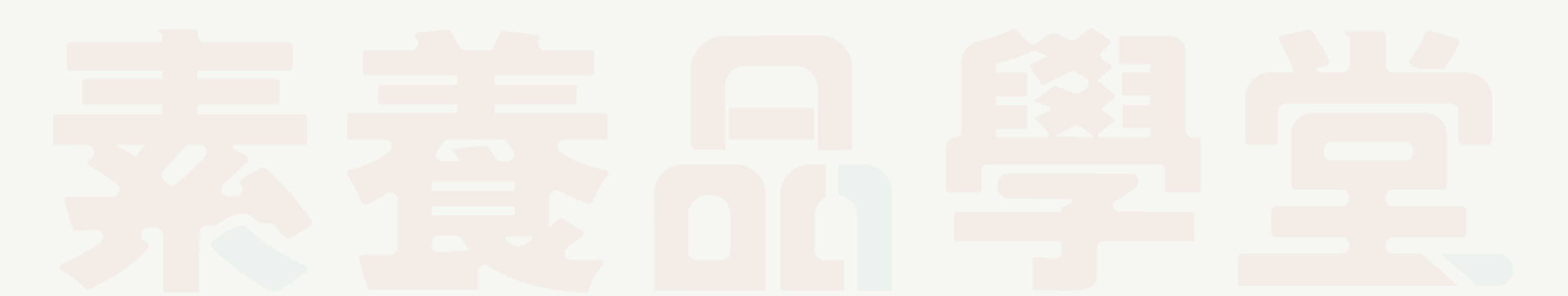

### 四、素養學習中心

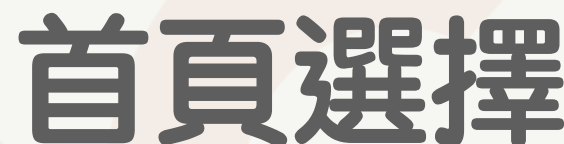

#### 首頁選擇「素養學習中心」 或於遊戲介面點選左下角角色圖像,進入「學習中心」

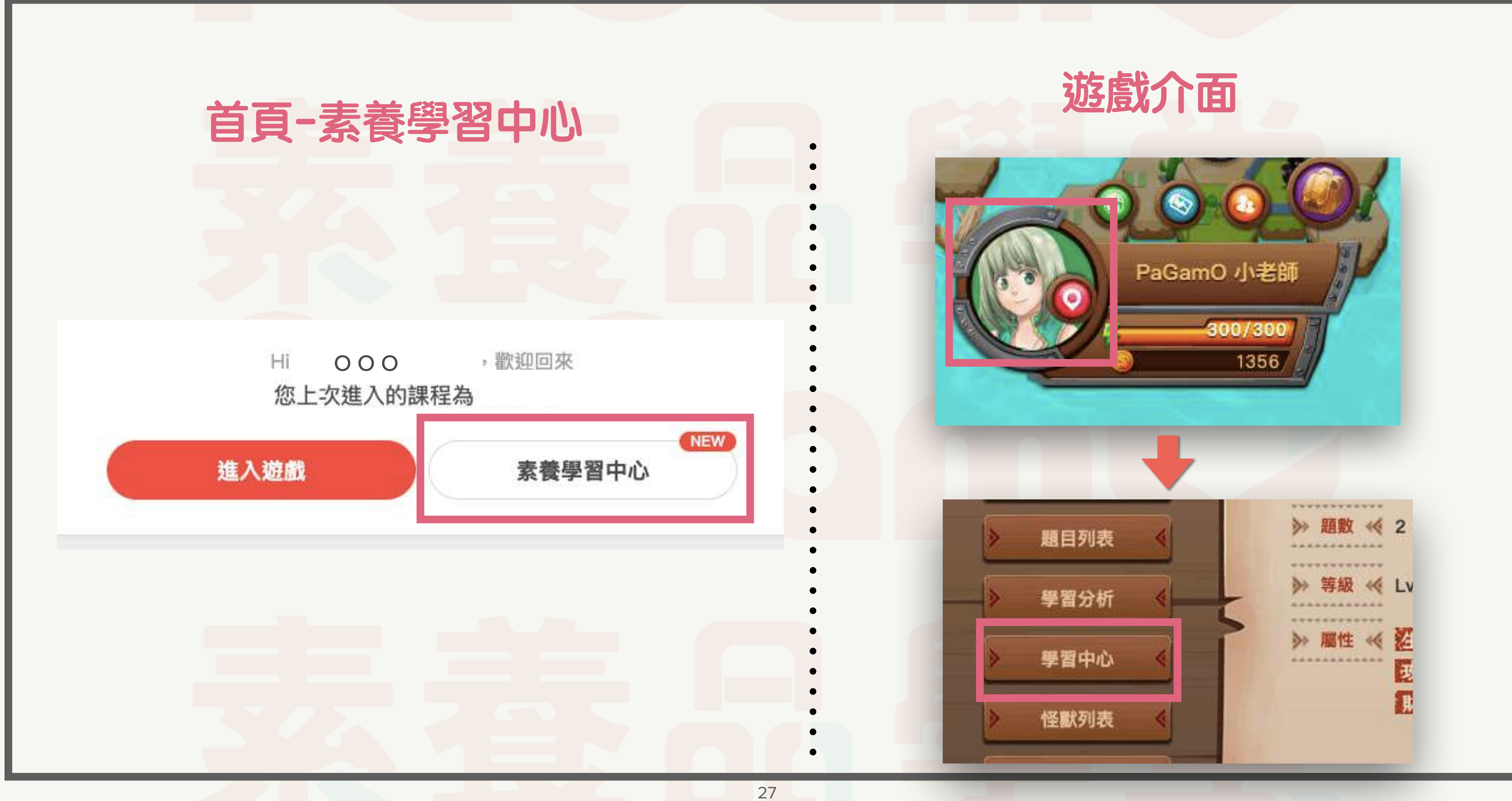

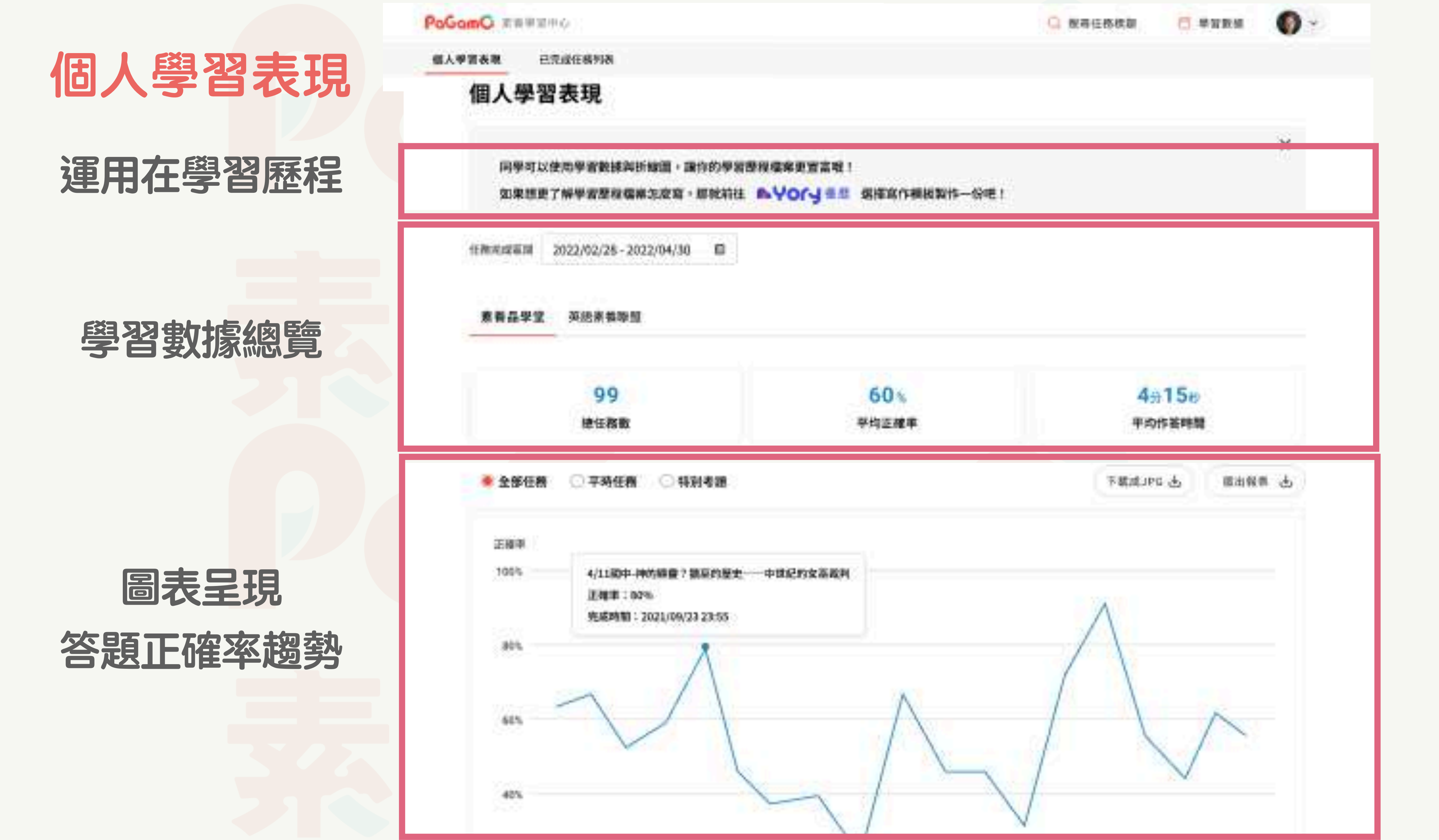

| 已完成任務列表 | PaGamC 素<br>個人學習表現                            | <sup>後學習中</sup><br>已完         |
|---------|-----------------------------------------------|-------------------------------|
|         | <b>已完成任務列表</b><br>任務完成區間 2022/02/28 - 2022/04 |                               |
|         | 素養品學堂 主題閱讀專                                   | 區全                            |
|         |                                               |                               |
|         | 2020/10/20 10:23                              | 11國小詞<br>reation & Ent        |
|         | 2020/10/20 10:23<br>人文                        | 11國中-<br><sub>定地</sub> 中      |
|         | 2020/10/20 10:23                              | <b>15/22初</b><br>reation & En |
|         |                                               |                               |

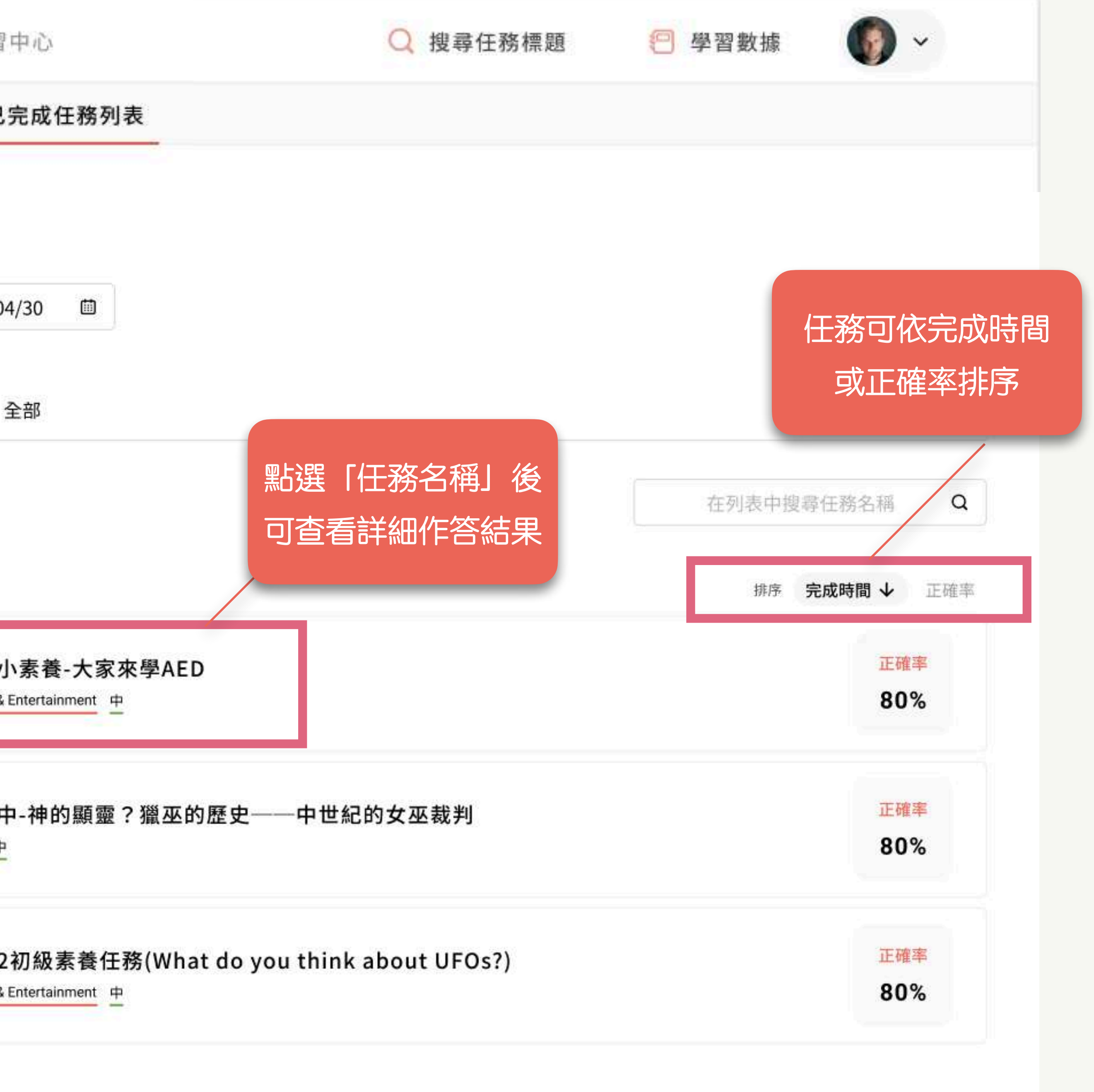

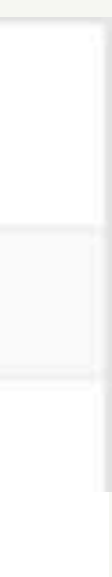

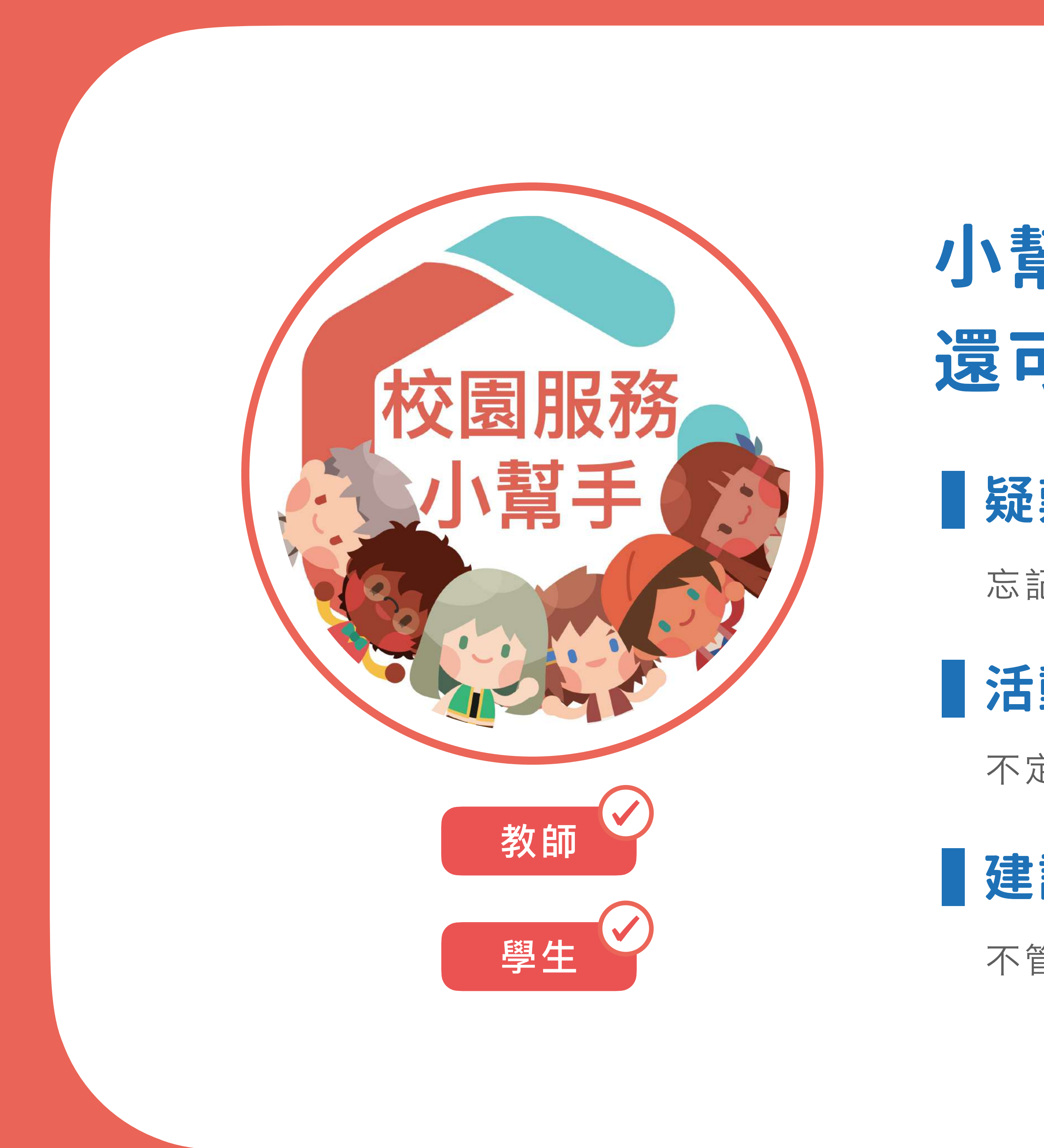

#### 小幫手不只能幫忙, 還可以當許願池呢!

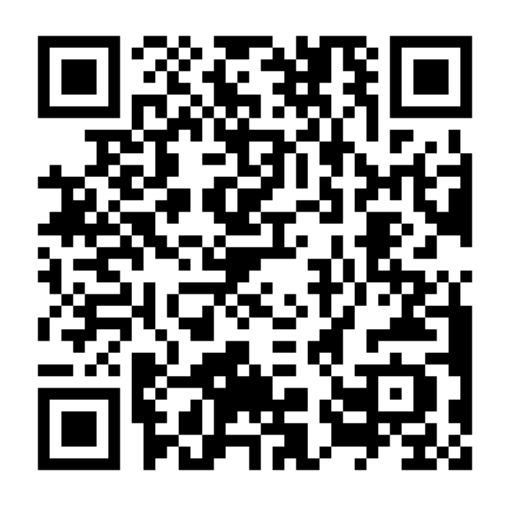

掃瞄加入小幫手

#### 疑難雜症

忘記帳密、操作問題、數據查詢、功能諮詢通通可以問!

#### 活動宣傳

不定期學生活動通知、抽獎拿好禮!

#### 建議回饋

不管是服務或平台功能, 歡迎大家來許願!

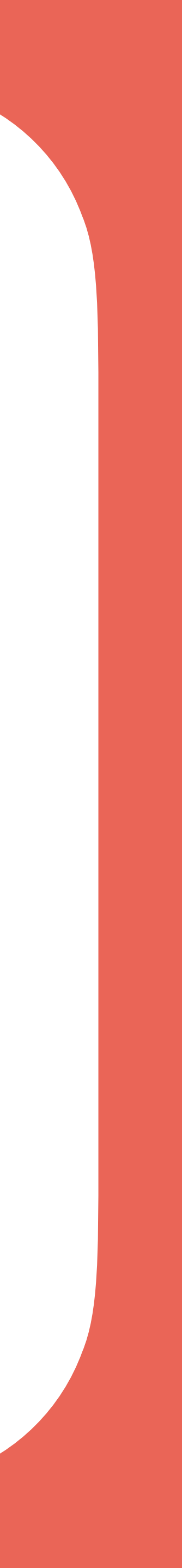